# Brustrati3D – the creation of a 3D model of the subcrop of the Brussels Region

Dr Xavier Devleeschouwer<sup>+</sup>, Bruno Meyvis<sup>+</sup>, Céline Goffin<sup>+</sup>, Mathieu Agniel<sup>+</sup>, Louis Gaudaré<sup>+</sup>

RBINS, Geological Survey of Belgium (GSB), Rue Jenner 13, 1000 Brussels
 BIM/IBGE, Avenue du Port 86C/3000, 1000 Brussels

World Water Day 2019 – 22/03/2019 Conference "Hydrogeology, Geology, Geothermal energy in the Brussels region : new tools, data and knowledges"

#### 2. Geography and geological settings

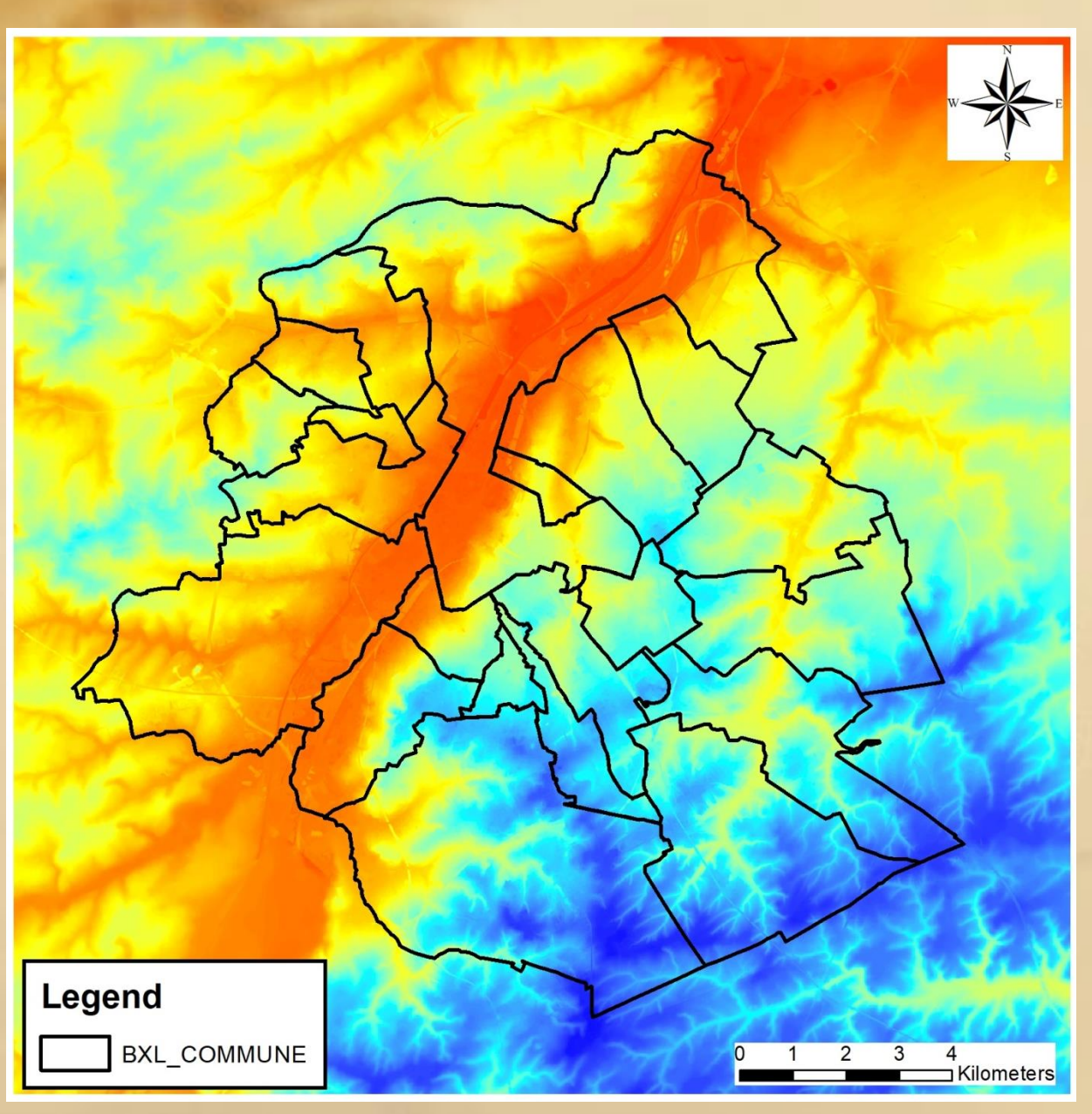

#### **LIDAR data**

The topographic level (or Z value inside RBC or outside are associated to LIDAR data)

LIDAR10 acquired by the IBGE at 1 m resolution for the RBC. The data have been corrected reaching a precision of 5 cm in Z and 1 m in X, Y

Outside RBC, the LIDAR10 of the IBGE has been combined with the data of the SRTM80 (NASA data)

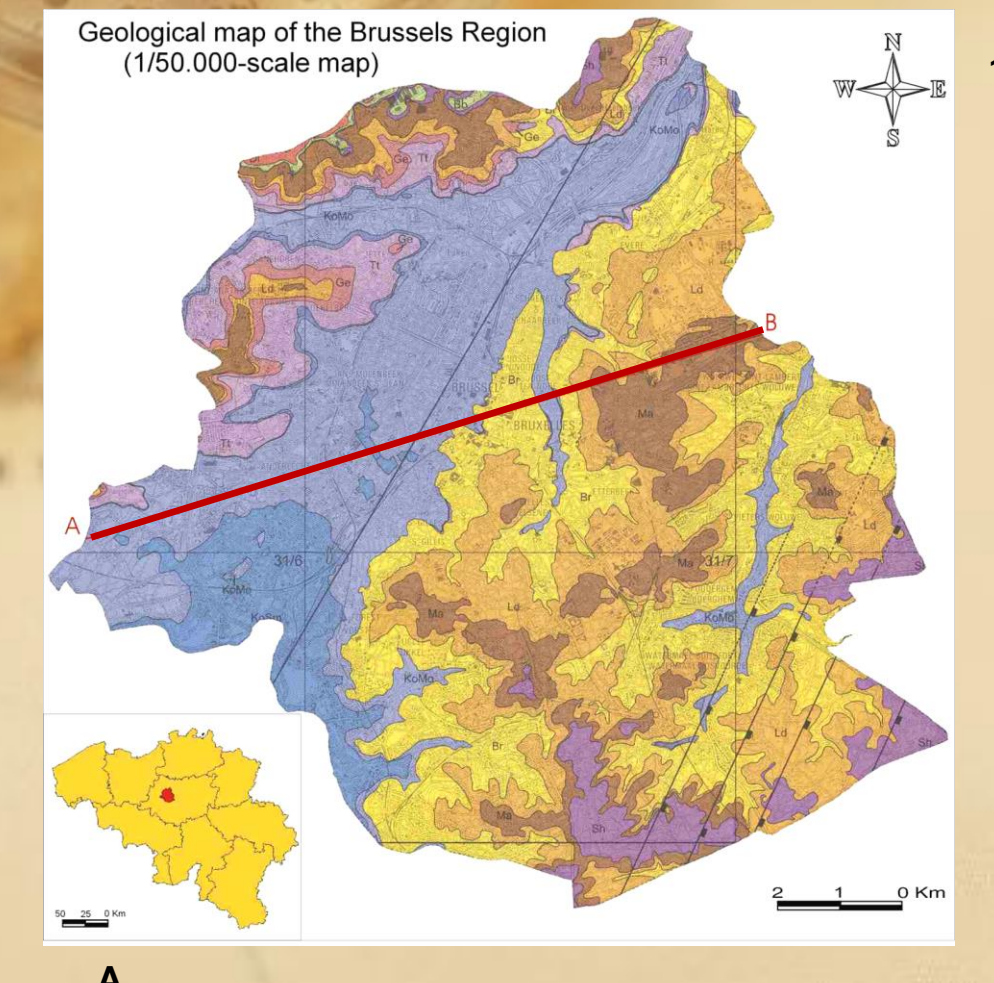

Based on the Geological map of the Brussel-Nijvel 31-39, 1:50,000 scale-map published in 2002 by Buffel & Matthijs

Simplified geology <u>Basement: Lower Paleozoic</u> quartzites and shales <u>Cretaceous</u> Chalks; unconformable <u>Upper Paleocene – Upper Eocene</u> Sequence of sedimentary flat-lying deposits (marine sands, silts and clays) <u>Quaternary</u> alluvial (clays to gravels) | aeolian (loess)

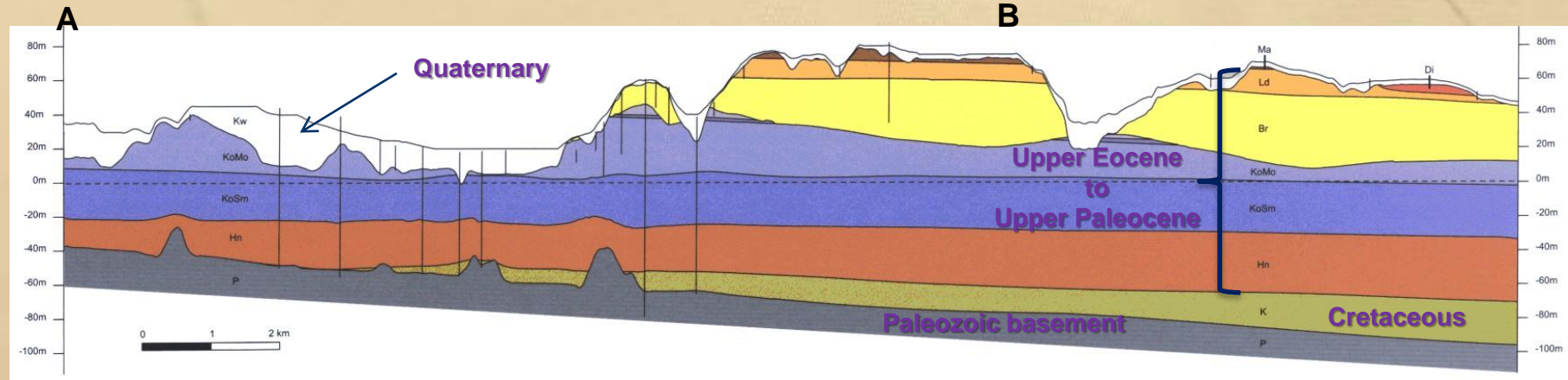

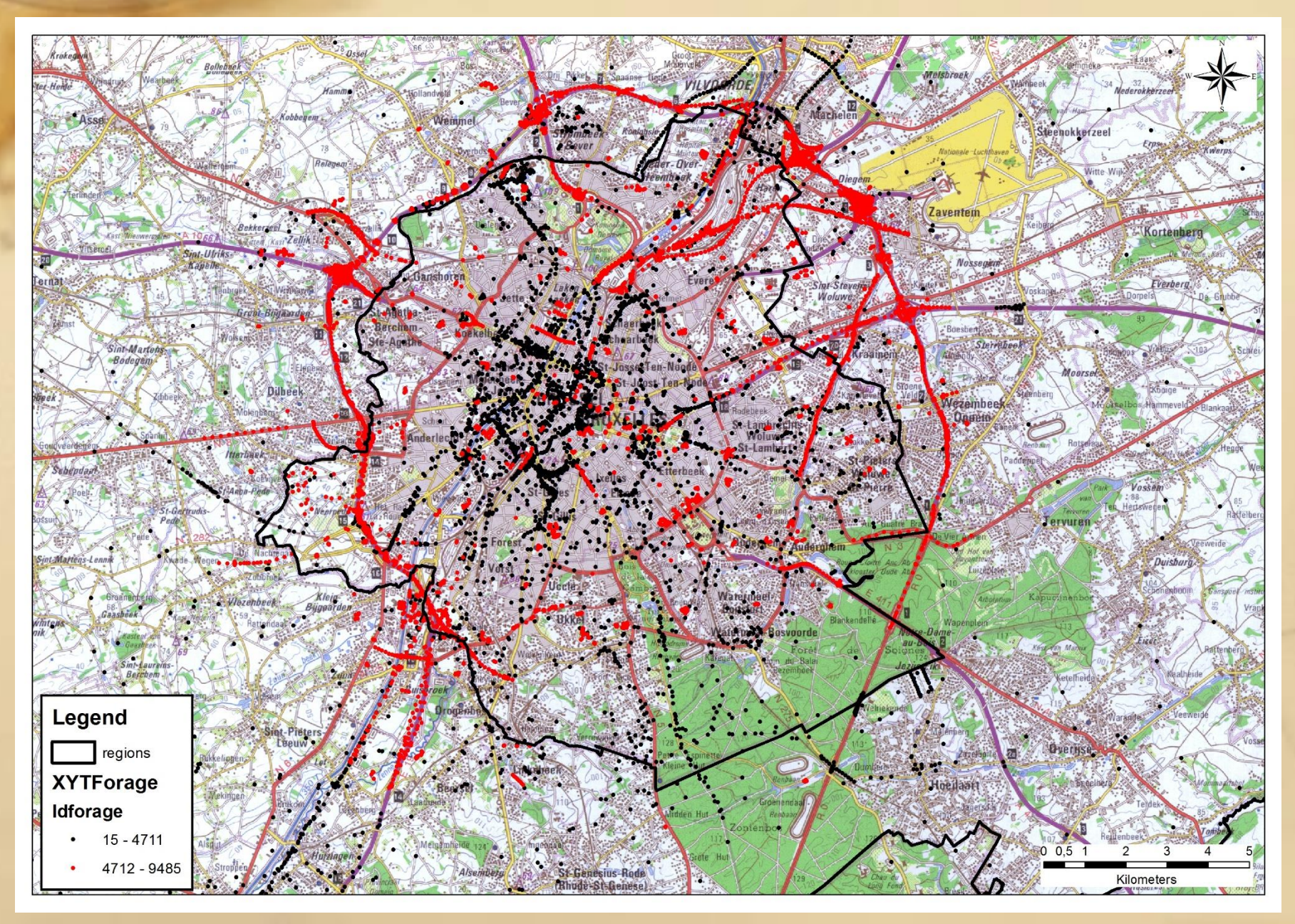

| forage                       |                                                 |                              |                         |                                    |                                                 |
|------------------------------|-------------------------------------------------|------------------------------|-------------------------|------------------------------------|-------------------------------------------------|
| Idforage                     | 15 Type:                                        | Forage                       | Coordonnées X:          | 160078 Z originel:                 | 74.67                                           |
| <b>luméro d'</b><br>Iuméro d | archive SGB: 088E0836 co<br>e données métro: Da | ate: 27/06/1905              | Remarque sur l'altitude | 1/0389 Z LIDAR:                    |                                                 |
|                              | ,                                               | ,                            |                         |                                    |                                                 |
|                              | Lithostratigraphie                              | en RBC et hors RBC p         | our BRUSTRATI3D         | Qualité de la couche<br>géologique | Qualité de l'interprétation géologique:         |
| _<br>ম                       | Présence de Quaternaire                         | Sommet de la formation :     | 75.36 Epaisseur :       | Tourbe                             | C Très bonne interprétation géologique          |
| Г                            | Présence de Diest                               | Sommet de la formation :     | Epaisseur :             |                                    | Problèmes d'interprétation lie à plusieurs Memb |
| _                            |                                                 | Commente de la Gramation et  |                         |                                    | C Problème d'interprétation lié à une Formation |
| 1                            | Presence de Bolderberi                          | Sommer de la formadorr ;     | cpaisseui ;             |                                    | C Doit être déterminée                          |
| Г                            | Présence de Boom                                | Sommet de la formation:      | Epaisseur;              | <b>•</b>                           | L                                               |
| Г                            | Présence de Bilzen                              | Sommet de la formation:      | Epaisseur:              |                                    | Outils de recherc                               |
| Г                            | Présence de Sint-Huibrechts-Hern                | Sommet de la formation :     | Epaisseur :             | v                                  | les descriptifs                                 |
| Г                            | Présence de Maldegem (Onderdijke)               | Sommet de la formation:      | Epaisseur:              |                                    | Recherche Mot-clé dans<br>les formations        |
| Г                            | Présence de Maldegem (Buisputten)               | Sommet de la formation:      | Epaisseur:              |                                    | Listing complet des<br>formations               |
| Г                            | Présence de Maldegem (Zomergem)                 | Sommet de la formation :     | Epaisseur :             |                                    | <b>#</b>                                        |
| ঘ                            | Présence de Maldegem (Onderdale)                | Sommet de la formation :     | Epaisseur :             |                                    | Déplacement dans les<br>enregistrements         |
| Г                            | Présence de Maldegem (Ursel et Asse)            | Sommet de la formation :     | Epaisseur :             |                                    | Premier enregistrement                          |
| Г                            | Présence de Maldegem (Wemmel)                   | Sommet de la formation :     | Epaisseur :             |                                    | Enregistrement précédent                        |
| <b>v</b>                     | Présence de Lede                                | Sommet de la formation :     | Epaisseur :             |                                    | Enregistrement suivant                          |
| <b>v</b>                     | Présence de Bruxelles                           | Sommet de la formation :     | Epaisseur :             |                                    | Dernier enregistrement                          |
| Г                            | Présence de Gent (Vlierzele)                    | Sommet de la formation :     | Epaisseur :             |                                    | Manipulation sur les<br>enregistrements         |
| Г                            | Présence de Gent (Pittem)                       | Sommet de la formation:      | Epaisseur:              |                                    | Modifier enregistrement                         |
| Г                            | Présence de Gent (Merelbeke)                    | Sommet de la formation :     | Epaisseur :             |                                    | Ajouter<br>enregistrement                       |
| Г                            | Présence de Tielt                               | Sommet de la formation :     | Epaisseur :             |                                    | Supprimer<br>enregistrement                     |
| Г                            | Présence de Kortrijk (Aalbeke)                  | Sommet de la formation :     | Epaisseur :             |                                    | Fermer formulaire                               |
| Г                            | Présence de Kortrijk (Moen)                     | Sommet de la formation :     | Epaisseur ;             |                                    |                                                 |
| <b>v</b>                     | Présence de Kortrijk (Saint-Maur)               | Sommet de la formation :     | Epaisseur :             |                                    | Fiche descriptive                               |
| ম                            | Présence de Hannut (Grandglise)                 | Sommet de la formation :     | Epaisseur :             |                                    | Graphique CPT                                   |
| ম                            | Présence de Hannut (Lincent)                    | Sommet de la formation :     | Epaisseur :             |                                    |                                                 |
| Г                            | Présence de Hannut (Waterschei)                 | Sommet de la formation:      | Epaisseur:              |                                    |                                                 |
| Г                            | Présence de Heers                               | Sommet de la formation:      | Epaisseur:              |                                    |                                                 |
| ম                            | Présence de Crétacé                             | Sommet de la formation :     | Epaisseur ;             |                                    |                                                 |
| Г                            | Présence de Paléozoique                         | Sommet de la formation :     | Epaisseur:              |                                    |                                                 |
| P                            | amarquez limita cotra Eormation do M            | hideren et 03 Des de fértier |                         |                                    |                                                 |

#### **General data**

- 0

usieurs Membres Formation

> id of the drilling, type of data (drilling, outcrop, piezometer, CPT, etc), number of the GSB archive, number of the map, date, coord X, Y, Z original and Z lidar

+ remark on the altitude Depending if there is a problem in the original altitude or a problem in the LIDAR data

Generally we use at the end the LIDAR data if the difference is smaller than 5 m. All the differences above have been checked !

\_ 0

erprétation géologique:

ation lié à un Membre

tation lié à plusieurs Membres ation lié à une Formation tation lié à divers Formations

| Fforage  |                    |                   |                |                  |       |             |                 |        |                                 |       |                                                                                  |                                   |
|----------|--------------------|-------------------|----------------|------------------|-------|-------------|-----------------|--------|---------------------------------|-------|----------------------------------------------------------------------------------|-----------------------------------|
| Idforage | :                  | 15 1              | ype: Forage    |                  | -     | Coordonnée  | s X:            | 160078 | Z originel:                     |       | 74.67                                                                            |                                   |
| Numéro d | archive SGB:       | 088E0836          | code_carte     | 31/4             | _     | Coordonnée  | s Y:            | 170389 | Z LIDAR:                        |       |                                                                                  |                                   |
| Numéro d | e données métro:   |                   | Date:          | 27/06/1905       |       | Remarque su | ur l'altitude   |        |                                 |       |                                                                                  |                                   |
|          | Lithos             | tratigrapl        | hie en RBC     | C et hors        | RBC p | our BRUS    | STRATI3D        | Qua    | lité de la couche<br>géologique |       | Qualité de l'interp                                                              | rétation géol                     |
| ম        | Présence de Qua    | ternaire          | Somm           | et de la formati | ion : | 75.36       | Epaisseur :     |        | 1 <b>.</b> .                    | ourbe | <ul> <li>Très bonne interprétation</li> <li>Problème d'interprétation</li> </ul> | n géologique<br>n lié à un Mer    |
| Г        | Présence de Diest  | t                 | Somm           | et de la formati | on :  |             | Epaisseur :     |        |                                 |       | Problèmes d'interprétation                                                       | on lié à plusier                  |
| Г        | Présence de Bold   | erber             | Somm           | et de la formati | on :  |             | Epaisseur :     |        |                                 |       | <ul> <li>Problème d'interprétatio</li> <li>Problèmes d'interprétation</li> </ul> | n lié à une Fo<br>on lié à divers |
| Г        | Présence de Boon   |                   | Somm           | et de la formati | on:   |             | Epaisseur:      |        |                                 |       | C Doit être déterminée                                                           |                                   |
| Г        | Présence de Bilzer | -                 | Somm           | et de la formati | on:   |             | Epaisseur:      |        |                                 |       | Outils de recherc                                                                |                                   |
| Г        | Présence de Sint-  | Huibrechts-Herr   | Somm           | et de la formati | on :  |             | Epaisseur :     |        |                                 |       | Recherche Mot-dé dans                                                            |                                   |
| -        |                    |                   |                | ot do la formati | J     |             | Eppinsoury      |        |                                 |       | Recherche Mot-dé dans                                                            |                                   |
| -        | Presence de Mald   | legem (Onderdij   | ke) Solim      |                  |       |             | cpaisseur,      |        |                                 |       | Listing complet des                                                              |                                   |
|          | Présence de Mald   | legem (Buisputt   | en) Somm       | et de la formati | on:   |             | Epaisseur:      |        | · ·                             |       | formations                                                                       |                                   |
| Г        | Présence de Mald   | egem (Zomerge     | m) Somm        | et de la formati | on :  |             | Epaisseur :     | _      |                                 |       | Déplacement dans les                                                             | 1                                 |
| ম        | Présence de Mald   | egem (Onderda     | le) Somm       | et de la formati | on :  |             | Epaisseur :     |        |                                 | i     | enregistrements                                                                  |                                   |
| Γ        | Présence de Mald   | egem (Ursel et )  | Asse) Somm     | et de la formati | on :  |             | Epaisseur :     |        |                                 |       | Premier enregistrement                                                           |                                   |
| Г        | Présence de Mald   | egem (Wemmel      | Somm           | et de la formati | on ;  |             | Epaisseur :     |        |                                 |       | Enregistrement précédent                                                         |                                   |
| <b>v</b> | Présence de Lede   |                   | Somm           | et de la formati | ion : |             | Epaisseur :     |        |                                 |       | Dernier enregistrement                                                           |                                   |
| <b>v</b> | Présence de Brux   | elles             | Somm           | et de la formati | on :  |             | Epaisseur :     |        |                                 | l     | Manipulation sur les                                                             | ł                                 |
| Г        | Présence de Gent   | (Vlierzele)       | Somm           | et de la formati | on :  |             | Epaisseur :     |        |                                 |       | enregistrements                                                                  |                                   |
| Г        | Présence de Gent   | (Pittem)          | Somm           | et de la formati | on:   |             | Epaisseur:      |        |                                 |       | Modifier enregistrement                                                          |                                   |
| Г        | Présence de Gent   | (Merelbeke)       | Somm           | et de la formati | on :  |             | Epaisseur :     |        |                                 |       | Ajouter<br>enregistrement                                                        |                                   |
| Г        | Présence de Tielt  | ]                 | Somm           | et de la formati | on :  |             | Epaisseur :     |        |                                 |       | Supprimer<br>enregistrement                                                      |                                   |
| Г        | Présence de Kortr  | rijk (Aalbeke)    | Somm           | et de la formati | ion : |             | Epaisseur :     |        |                                 |       | Fermer formulaire                                                                |                                   |
| Г        | Présence de Kortr  | rijk (Moen)       | Somm           | et de la formati | on :  |             | Epaisseur :     |        |                                 |       | . <u></u> ,                                                                      |                                   |
| ম        | Présence de Kortr  | rijk (Saint-Maur) | Somm           | et de la formati | on :  |             | Epaisseur :     |        |                                 |       | Fiche descriptive                                                                |                                   |
| ম        | Présence de Hanr   | nut (Grandglise)  | Somm           | et de la formati | on :  |             | Epaisseur :     |        |                                 |       | Graphique CPT                                                                    |                                   |
| <b>v</b> | Présence de Hanr   | nut (Lincent)     | Somm           | et de la formati | on :  |             | Epaisseur :     |        |                                 |       |                                                                                  |                                   |
| Г        | Présence de Hanr   | nut (Waterschei   | Somm           | et de la formati | on:   |             | Epaisseur:      |        |                                 |       |                                                                                  |                                   |
| Г        | Présence de Heer   | s                 | Somm           | et de la formati | on:   |             | Epaisseur:      |        |                                 |       |                                                                                  |                                   |
| <b>v</b> | Présence de Crét   | acé               | Somm           | et de la formati | on :  |             | Epaisseur :     |        |                                 |       |                                                                                  |                                   |
| Г        | Présence de Paléo  | ozoique           | Somm           | et de la formati | on :  |             | ,<br>Epaisseur: |        |                                 |       |                                                                                  |                                   |
| P        | amargue: lissite   | antro Formation   | de Malderem et | O2 Dae de frist  | ion   |             | ,               |        | _                               |       |                                                                                  |                                   |

#### Stratigraphic data

Each line corresponds to a single geological layer. It is necessary to chech each geological layers present in the data.

For each line, it is necessary to enter the altitude (Z lidar generally) and/or the depth(s) of each Member of Formation encountered. The Access DB will estimate automatically the thickness based on the depth.

\_ 0

tation géologique: géologique ié à un Membre

lié à plusieurs Membres é à une Formation lié à divers Formations

| -torage    |                   |                 |          |          |                    |      |            |               |        |                                 |        |                     |                                          |              |
|------------|-------------------|-----------------|----------|----------|--------------------|------|------------|---------------|--------|---------------------------------|--------|---------------------|------------------------------------------|--------------|
| Idforage:  |                   | 15              | Type:    | orage    |                    |      | Coordonnée | s X:          | 160078 | Z originel:                     |        | 74.67               |                                          |              |
| Numéro d'a | archive SGB:      | 088E0836        |          | le_carte | 31/4               |      | Coordonnée | sY:           | 170389 | Z LIDAR:                        | ļ      |                     |                                          |              |
| vumero de  | connees meuro;    | I               | Da       | le:      | 27/06/1905         |      | Remarque s | urraiuuude    |        |                                 |        |                     |                                          |              |
|            | Lithos            | tratigrap       | ohie e   | en RBC   | et hors R          | BC p | our BRUS   | STRATI3       | D Qu   | lité de la couche<br>géologique |        | Qua                 | lité de l'interp                         | oré          |
| _<br>घ     | Présence de Qua   | aternaire       |          | Somme    | et de la formatior | n: [ | 75.36      | Epaisseur :   |        |                                 | Tourbe | C Très bo           | nne interprétati                         | on           |
| _          | Tresence de qui   |                 |          | -        |                    |      |            |               |        |                                 |        | C Problèm           | e d'interprétations<br>d'interprétations | on l<br>tion |
| L.         | Présence de Dies  | t               |          | Somm     | et de la formatior | 1:   |            | Epaisseur :   |        |                                 |        | C Problèm           | e d'interprétation                       | on l         |
| Γ          | Présence de Bold  | lerberi         |          | Somme    | et de la formatior | 1:   |            | Epaisseur :   |        |                                 |        | C Problèm           | ies d'interprétat<br>e déterminée        | tion         |
| Ξ.         | Présence de Boor  | n               |          | Somm     | et de la formatior |      |            | Epaisseur:    |        |                                 |        |                     |                                          | _            |
| Е          | Présence de Bilze | n               |          | Somm     | et de la formatior | n:   |            | Epaisseur:    |        |                                 |        | Outils d            | le recherc                               |              |
| E.         | Présence de Sint- | Huibrechts-He   | ern      | Somm     | et de la formatior | 1:   |            | Epaisseur : [ |        |                                 |        | Recherche<br>les de | Mot-dé dans<br>scriptifs                 |              |
| E          | Présence de Malo  | degem (Onder    | dijke)   | Somme    | et de la formatior | ı:   |            | Epaisseur:    |        |                                 |        | Recherche les for   | Mot-clé dans<br>mations                  |              |
| E,         | Présence de Malo  | degem (Buispu   | tten)    | Somm     | et de la formation |      |            | Epaisseur:    |        |                                 |        | Listing co<br>form  | mplet des<br>ations                      |              |
|            | Présence de Mald  | legem (Zomerç   | gem)     | Somm     | et de la formation | 1:   |            | Epaisseur : [ |        |                                 |        |                     | μ <b>ή</b>                               |              |
| <b>N</b>   | Présence de Mald  | legem (Onder    | dale)    | Somm     | et de la formatior | 1:   |            | Epaisseur : 🗍 |        |                                 |        | Déplacem<br>enregi  | ent dans les<br>strements                |              |
| Γ.         | Présence de Mald  | legem (Ursel e  | t Asse)  | Somme    | et de la formatior | 1:   |            | Epaisseur :   |        |                                 |        | Premier en          | registrement                             |              |
| Ξ.         | Présence de Mald  | legem (Wemm     | el)      | Somme    | et de la formatior | 1:   |            | Epaisseur :   |        |                                 |        | Enregistrem         | ent précédent                            |              |
| <u></u>    | Présence de Lede  | 2               |          | Somme    | et de la formatior | n:   |            | Epaisseur : [ |        |                                 |        | Dernier en          | registrement                             |              |
| <b>v</b>   | Présence de Brux  | celles          |          | Somm     | et de la formatior | 1:   |            | Epaisseur :   |        |                                 |        | Manipula            | tion sur les                             | <u>'</u>     |
| Ξ.         | Présence de Gen   | t (Vlierzele)   |          | Somm     | et de la formation | 1:   |            | Epaisseur : 🛛 |        |                                 |        | Modifier en         | registrement                             | L            |
|            | Présence de Gen   | t (Pittem)      |          | Somm     | et de la formatior | 1:   |            | Epaisseur:    |        |                                 |        | Aig                 | uter                                     |              |
|            | Présence de Gen   | t (Merelbeke)   |          | Somm     | et de la formation | 1:   |            | Epaisseur :   |        |                                 |        | enregi              | strement                                 |              |
| Γ.         | Présence de Tielt |                 |          | Somm     | et de la formatior | 1:   |            | Epaisseur :   |        |                                 |        | enregi              | strement                                 |              |
|            | Présence de Kort  | rijk (Aalbeke)  |          | Somm     | et de la formatior | 1:   |            | Epaisseur :   |        |                                 |        | Fermer              | formulaire                               |              |
|            | Présence de Kort  | rijk (Moen)     |          | Somm     | et de la formation | 1:   |            | Epaisseur :   |        |                                 |        |                     |                                          |              |
| ম          | Présence de Kort  | rijk (Saint-Mau | ır)      | Somm     | et de la formatior | n:   |            | Epaisseur : 🛛 |        |                                 |        | Fiche d             | escriptive                               |              |
|            | Présence de Han   | nut (Grandglis  | e)       | Somm     | et de la formation | 1:   |            | Epaisseur :   |        |                                 |        | Graphi              | que CPT                                  |              |
| <b>v</b>   | Présence de Han   | nut (Lincent)   |          | Somme    | et de la formatior | 1:   |            | Epaisseur :   |        |                                 |        |                     |                                          |              |
| Γ.         | Présence de Han   | nut (Watersch   | iei)     | Somm     | et de la formation | n:   |            | Epaisseur:    |        |                                 |        |                     |                                          |              |
| Γ.         | Présence de Hee   | rs              |          | Somme    | et de la formatior | ı:   |            | Epaisseur:    |        |                                 |        |                     |                                          |              |
| <b>v</b>   | Présence de Crét  | acé             |          | Somm     | et de la formation | 1:   |            | Epaisseur :   |        |                                 |        |                     |                                          |              |
| Ξ.         | Présence de Palé  | ozoique         |          | Somm     | et de la formatior | 1:   |            | Epaisseur:    |        |                                 |        |                     |                                          |              |
| De         | margues Italia    | ontro Formati   | on de Ma | 1        | O2 Das de fristie  |      |            |               |        |                                 |        |                     |                                          |              |

Quality factor for each stratigraphic data

Each line corresponds to a single geological layer and a quality factor is assigned: 1 – good 2 – unsure 0 by default

A checkbox associated to the Quaternary allows to indicate if peat has been identified.

Used to enhance the quality or the confidence of the presence of each geological layers.

. .

| Fforage    |                    |                 |                   |                       |      |                    |            |                    |        |                                          | _                             |
|------------|--------------------|-----------------|-------------------|-----------------------|------|--------------------|------------|--------------------|--------|------------------------------------------|-------------------------------|
| Idforage:  |                    | 15              | Type: Forage      |                       |      | Coordonnées X:     |            | 160078 Z originel: |        | 74.67                                    |                               |
| Numéro d'a | archive SGB:       | 088E0836        | code_carte        | 31/4                  | _    | Coordonnées Y:     |            | 170389 Z LIDAR:    | j      |                                          |                               |
| Numéro de  | données métro:     |                 | Date:             | 27/06/1905            |      | Remarque sur l'alt | titude     |                    |        |                                          |                               |
|            | Lithos             | tratigra        | ohie en RB        | C et hors R           | BC p | our BRUSTR         |            | Qualité de la cou  | che    | Qualité de l'inter                       | rprétation géologique:        |
|            |                    |                 |                   |                       | -    |                    |            | gèologique         |        | C Très bonne interpréta                  | ation géologique              |
| ₹.         | Présence de Qua    | aternaire       | Som               | met de la formation   | • [  | 75.36 Epai         | isseur :   | 1                  | Tourbe | C Problème d'interpréta                  | tion lié à un Membre          |
|            | Présence de Diest  | t               | Somr              | met de la formation   |      | Epai               | isseur :   |                    |        | Problèmes d'interpréta                   | ation lié à plusieurs Membres |
| -          |                    |                 | Form              | not do la formation   |      | Enni               | ingen er s |                    |        | O Problème d'interpréta                  | tion lié à une Formation      |
|            | Présence de Bold   | erberi          | 2011              | nec de la formation   |      | cpa                | sseur ;    | -                  |        | C Doit être déterminée                   | ation lie a divers Formations |
|            | Présence de Boon   | n               | Som               | net de la formation   | :    | Epai               | sseur:     | -                  |        |                                          |                               |
|            | Présence de Bilzer | n               | Som               | met de la formation   | :    | Epai               | sseur:     |                    |        | Outils de recherc                        | ,                             |
|            | Présence de Sint-  | Huibrechts-He   | Som               | met de la formation   | :    | Epai               | isseur :   | •                  |        | Recherche Mot-de dans<br>les descriptifs |                               |
|            | Présence de Mald   | legem (Onder    | dijke) Somr       | met de la formation   | :    | Epais              | sseur:     |                    |        | Recherche Mot-dé dans<br>les formations  |                               |
|            | Présence de Mald   | legem (Buispu   | itten) Somr       | met de la formation   | :    | Epais              | sseur:     | -                  |        | Listing complet des<br>formations        |                               |
|            | Présence de Mald   | legem (Zomer    | gem) Somr         | met de la formation   | :    | Epai               | isseur :   |                    |        | <u> </u>                                 |                               |
|            | Présence de Mald   | legem (Onder    | dale) Som         | net de la formation   | :    | Epai               | isseur :   |                    |        | Déplacement dans les<br>enregistrements  |                               |
|            | Présence de Mald   | legem (Ursel e  | et Asse) Som      | met de la formation   | :    | Epai               | isseur :   |                    |        | Premier enregistrement                   |                               |
|            | Présence de Mald   | legem (Wemm     | el) Som           | met de la formation   | : [  | Epai               | isseur :   |                    |        | Enregistrement précédent                 |                               |
| <u></u>    | Présence de Lede   |                 | Som               | met de la formation   | : [  | Epai               | isseur :   | _                  |        | Enregistrement suivant                   |                               |
|            | Présence de Brux   | elles           | Som               | met de la formation   | : [  | Epais              | sseur :    |                    |        | Dernier enregistrement                   |                               |
| E          | Présence de Gent   | t (Vlierzele)   | Som               | met de la formation   | :    | Epai               | isseur ;   | _                  |        | Manipulation sur les<br>enregistrements  | 1                             |
| E          | Présence de Gent   | t (Pittem)      | Som               | met de la formation   | :    | Epai               | sseur:     | _                  |        | Modifier enregistrement                  |                               |
| E j        | Présence de Gent   | t (Merelbeke)   | Som               | met de la formation   | : [  | Epai               | isseur :   |                    |        | Ajouter<br>enregistrement                |                               |
| П          | Présence de Tielt  |                 | Som               | met de la formation   | :    | Epai               | isseur :   |                    |        | Supprimer<br>enregistrement              |                               |
| E)         | Présence de Kortr  | rijk (Aalbeke)  | Som               | met de la formation   | : [  | Epai               | isseur :   |                    |        | Fermer formulaire                        |                               |
| E          | Présence de Kortr  | rijk (Moen)     | Som               | met de la formation   | :    | Epai               | isseur :   |                    |        | -                                        |                               |
| <b>N</b>   | Présence de Kortr  | rijk (Saint-Mau | ur) Somr          | net de la formation   | : [  | Epai               | isseur :   |                    |        | Fiche descriptive                        |                               |
| <u></u>    | Présence de Hanr   | nut (Grandglis  | e) Somr           | met de la formation   | : [  | Epai               | isseur :   |                    |        | Graphique CPT                            |                               |
| <u></u>    | Présence de Hanr   | nut (Lincent)   | Som               | met de la formation   | :    | Epai               | isseur :   | -                  |        |                                          |                               |
|            | Présence de Hanr   | nut (Watersch   | ei) Somr          | met de la formation   | :    | Epais              | sseur;     |                    |        |                                          |                               |
| E J        | Présence de Heer   | rs              | Somr              | met de la formation   | : [  | Epai               | sseur:     |                    |        |                                          |                               |
| <u>।</u>   | Présence de Créta  | acé             | Som               | met de la formation   | : [  | Epai               | isseur :   |                    |        |                                          |                               |
| Г          | Présence de Paléo  | ozoique         | Somr              | met de la formation   | : [  | Epai               | isseur:    |                    |        |                                          |                               |
| Re         | marque: limite     | entre Formati   | ion de Maldegem e | at O2 Pac de friction |      |                    |            |                    |        |                                          |                               |

#### Quality factor on the geological interpretation

For each data, a factor is choosen depending on the level (quality or confidence) of the geological interpretation

Level 1 – really good geological interpretation Level 2 – Problems between 2 Members Level 3 – Problems between several Members Level 4 – Problems between 2 Formations Level 5 – Problems between several Formations Level 6 – has to be determined

\_ 0

s Membres ation

| dragen:       1     Type:     year     Concordered as:     2000 7: concert     7400       1     Debits in the order with:     2000 7: concert     7400       1     Debits in the order with:     2000 7: concert     7400       1     Debits in the order with:     2000 7: concert     7400       1     Debits in the order with:     2000 7: concert     7400       1     Debits in the order with:     2000 7: concert     7400       1     Inthostrationary in the order with:     2000 7: concert     7400       1     Inthostrationary in the order with:     2000 7: concert     7400       1     Inthostrationary in the order with:     2000 7: concert     7400       1     Inthostrationary in the order with:     2000 7: concert     7400       1     Presence the boost     Second de la formation:     2000 7: concert     7400       1     Presence the boost     Second de la formation:     2000 7: concert     7400       1     Presence the boost     Second de la formation:     2000 7: concert     7400 7: concert       1     Presence the boost     Second de la formation:     2000 7: concert     7400 7: concertor       1     Presence the boost     Second de la formation:     2000 7: concertor     7400 7: concerector       1     P                                                                                                    | forage                         |                                                                                                |                                                                           |                                                             |                                                              |                                                                                                    |
|----------------------------------------------------------------------------------------------------|--------------------------------|------------------------------------------------------------------------------------------------|---------------------------------------------------------------------------|-------------------------------------------------------------|--------------------------------------------------------------|----------------------------------------------------------------------------------------------------|
| Lithostratigraphie en RBC et hors RBC pour BRUST RATIO Pallide la normane   P means de Qualernare Servert de la formatore   P means de Qualernare Genered de la formatore   P means de Qualernare Genered de la formatore   P means de Qualernare Genered de la formatore   P means de Qualernare Genered de la formatore   P means de Qualernare Genered de la formatore   P means de Qualernare Genered de la formatore   P means de Qualernare Genered de la formatore   P means de Qualernare Genered de la formatore   P means de Mathigen Characteriter Ham Genered   P means de Mathigen Characteriter Ham Genered   P means de Mathigen Characteriter Ham Genered   P means de Mathigen Characteriter Genered de la formatore   P means de Mathigen Characteriter Genered de la formatore   P means de Mathigen Characteriter Genered de la formatore   P means de Mathigen Characteriter Genered de la formatore   P means de Mathigen Characteriter Genered de la formatore   P means de Mathigen Characteriter Genered de la formatore   P means de Mathigen Characteriter Genered de la formatore   P means de Mathigen Characteriter Genered de la formatore   P means de Mathigen Characteriter Genered de la formatore   P means de Mathigen Characteriter Genered de la formatore   P means de Mathigen Characteriter Genered de la formatore   P means de Mathigen Characteriter Genered de la formatore <th>idforage<br/>uméro c<br/>uméro c</th> <th>Is     Type:     F       l'archive SGB:     088E0836     code       le données métro:     Date</th> <th>e_carte 31/4<br/>e: 27/06/1905</th> <th>Coordonnées X:<br/>Coordonnées Y:<br/>Remarque sur l'altitude</th> <th>160078         Z originel:           170389         Z LIDAR:</th> <th>74.67</th>                                                                                                    | idforage<br>uméro c<br>uméro c | Is     Type:     F       l'archive SGB:     088E0836     code       le données métro:     Date | e_carte 31/4<br>e: 27/06/1905                                             | Coordonnées X:<br>Coordonnées Y:<br>Remarque sur l'altitude | 160078         Z originel:           170389         Z LIDAR: | 74.67                                                                                                    |
| Pierce de Quaternaire         Control de la formation :         75.55         Execure de Quaternaire         Pretence de Quaternaire         Pretence de Quaternaire                                                                                                    |                                | Lithostratigraphie e                                                                           | n RBC et hors RBC p                                                       | our BRUSTRATI3D                                             | Qualité de la couche<br>géologique                           | Qualité de l'interprétation géologique:                                                                                                    |
| Presence de titleng       Sommet de la formation:       Exestence:       Image: Sommet de la formation:       Exestence:       Image: Sommet de la formation:       <                                                                                                    | -<br>-<br>-<br>-               | Présence de Quaternaire                                                                        | Sommet de la formation :                                                  | 75.36 Epaisseur :<br>Epaisseur :<br>Epaisseur :             | Tourbe                                                       | Très bonne interprétation géologique     Problème d'interprétation lié à un Membre     Problèmes d'interprétation lié à plusieurs Memb     Problème d'interprétation lié à une Formation     Problèmes d'interprétation lié à divers Formatio     Doit être déterminée |
| Présence de Madégem (Onderdige) Sommet de la formation: Epistence :   Présence de Madégem (Bulaputter) Sommet de la formation: Epistence :   Présence de Madégem (Onderdige) Sommet de la formation: Epistence :   Présence de Madégem (Onderdige) Sommet de la formation: Epistence :   Présence de Madégem (Onderdige) Sommet de la formation: Epistence :   Présence de Madégem (Vinemel) Sommet de la formation: Epistence :   Présence de Madégem (Vinemel) Sommet de la formation: Epistence :   Présence de Madégem (Vinemel) Sommet de la formation: Epistence :   Présence de Madégem (Vinemel) Sommet de la formation: Epistence :   Présence de Gent (Merzebel) Sommet de la formation: Epistence :   Présence de Gent (Merzebel) Sommet de la formation: Epistence :   Présence de Gent (Merzebel) Sommet de la formation: Epistence :   Présence de Gent (Merzebel) Sommet de la formation: Epistence :   Présence de Kortigi (Samt-Maag) Sommet de la formation: Epistence :   Présence de Kortigi (Samt-Maag) Sommet de la formation: Epistence :   Présence de Kortigi (Samt-Maag) Sommet de la formation: Epistence :   Présence de Kortigi (Samt-Maag) Sommet de la formation: Epistence :   Présence de Kortigi (Samt-Maag) Sommet de la formation: Epistence :   Présence de Kortigi (Samt-Maag) Sommet de la formation: Epistence :   Présence de Kortigi (Samt-Maag) Som                                                                                                    |                                | Présence de Bilzen Présence de Sint-Huibrechts-Hern                                            | Sommet de la formation:                                                   | Epaisseur:                                                  |                                                              | Outils de recherc<br>Recherche Mot-dé dans<br>les descriptifs                                                                                                    |
| Implemente de Maddegem (Zomergem) Sommet de la formation : Epaisseur :   Implemente de Maddegem (Ursei et Asso) Sommet de la formation : Epaisseur :   Implemente de Maddegem (Ursei et Asso) Sommet de la formation : Epaisseur :   Implemente de Maddegem (Ursei et Asso) Sommet de la formation : Epaisseur :   Implemente de Maddegem (Ursei et Asso) Sommet de la formation : Epaisseur :   Implemente de Maddegem (Ursei et Asso) Sommet de la formation : Epaisseur :   Implemente de Maddegem (Ursei et Asso) Sommet de la formation : Epaisseur :   Implemente de Bruxellei Sommet de la formation : Epaisseur :   Implemente de Sont (Merzele) Sommet de la formation : Epaisseur :   Implemente de Gent (Merzeleka) Sommet de la formation : Epaisseur :   Implemente de Contrik (Mabeka) Sommet de la formation : Epaisseur :   Implemente de Kottijk (Kabeka) Sommet de la formation : Epaisseur :   Implemente de Kottijk (Kabeka) Sommet de la formation : Epaisseur :   Implemente de Kottijk (Kabeka) Sommet de la formation : Epaisseur :   Implemente de Kottijk (Kabeka) Sommet de la formation : Epaisseur :   Implemente de Kottijk (Kabeka) Sommet de la formation : Epaisseur :   Implemente de Kottijk (Kabeka) Sommet de la formation : Epaisseur :   Implemente de Kottijk (Kabeka) Sommet de la formation : Epaisseur :   Implemente de Kottijk (Kabeka) Sommet de la formation : Epaisseur :                                                                                                    |                                | Présence de Maldegem (Onderdijke)                                                              | Sommet de la formation:                                                   | Epaisseur:                                                  |                                                              | Recherche Mot-dé dans<br>les formations<br>Listing complet des<br>formations                                                                                                    |
| Impreende de Madegem (Usbel et xode)       Sommet de la formation :       Epaisseur :       Impreende de Madegem (Vermell)       Sommet de la formation :       Epaisseur :       Impreende de Madegem (Vermell)       Evregistement précédent         Impreende de Madegem (Vermell)       Sommet de la formation :       Epaisseur :       Impreende de Madegem (Vermell)       Evregistement précédent         Impreende de Madegem (Vermell)       Sommet de la formation :       Epaisseur :       Impreende de Madegem (Vermell)       Evregistement précédent         Impreende de Gent (Miterade)       Sommet de la formation :       Epaisseur :       Impreende de Madegem (Vermell)       Evregistement         Impreende de Korthijk (Aabeke)       Sommet de la formation :       Epaisseur :       Impreende de Korthijk (Aabeke)       Sommet de la formation :       Epaisseur :       Impreende de Korthijk (Aabeke)       Sommet de la formation :       Epaisseur :       Impreende de Korthijk (Aabeke)       Sommet de la formation :       Epaisseur :       Impreende de Korthijk (Aabeke)       Sommet de la formation :       Epaisseur :       Impreende de Korthijk (Aabeke)       Sommet de la formation :       Epaisseur :       Impreende de Korthijk (Aabeke)       Sommet de la formation :       Epaisseur :       Impreende de Korthijk (Aabeke)       Sommet de la formation :       Epaisseur :       Impreende de Korthijk (Aabeke)       Sommet de la formation :       Epaisseur :       Impreende de Korthijk (                                                                                                    |                                | Présence de Maldegem (Zomergem)                                                                | Sommet de la formation :                                                  | Epaisseur :                                                 |                                                              | Déplacement dans les<br>enregistrements                                                                                                    |
| Image: Presence de Bruxelles       Sommet de la formation :       Epaisseur :       Image: Presence de Gent (Mierzele)       Sommet de la formation :       Epaisseur :       Image: Presence de Gent (Mierzele)       Sommet de la formation :       Epaisseur :       Image: Presence de Gent (Mierzele)       Sommet de la formation :       Epaisseur :       Image: Presence de Gent (Mierzele)       Sommet de la formation :       Epaisseur :       Image: Presence de Gent (Mierzele)       Sommet de la formation :       Epaisseur :       Image: Presence de Tielt       Sommet de la formation :       Epaisseur :       Image: Presence de Kortrijk (Mae)       Sommet de la formation :       Epaisseur :       Image: Presence de Kortrijk (Mae)       Sommet de la formation :       Epaisseur :       Image: Presence de Kortrijk (Mae)       Sommet de la formation :       Epaisseur :       Image: Presence de Kortrijk (Saint-Maur)       Sommet de la formation :       Epaisseur :       Image: Presence de Hannut (Uncent)       Sommet de la formation :       Epaisseur :       Image: Presence de Hannut (Uncent)       Sommet de la formation :       Epaisseur :       Image: Presence de Hannut (Uncent)       Sommet de la formation :       Epaisseur :       Image: Presence de Hannut (Uncent)       Sommet de la formation :       Epaisseur :       Image: Presence de Hannut (Uncent)       Sommet de la formation :       Epaisseur :       Image: Presence de Hannut (Uncent)       Sommet de la formation :       Epaisseur :       Image: Presence de Hannut (Uncent)                                                                                                    | ,<br>ר<br>ק                    | Présence de Maldegem (Wemmel) Présence de Lede                                                 | Sommet de la formation :                                                  | Epaisseur :                                                 |                                                              | Enregistrement précédent                                                                                                    |
| Présence de Gent (Pitten)       Sommet de la formation:       Epaisseur:       Image: Algorithm of the source of the source of | ק<br>ר                         | Présence de Bruxelles                                                                          | Sommet de la formation :                                                  | Epaisseur :                                                 |                                                              | Dernier enregistrement Manipulation sur les enregistrements Modifier enregistrement                                                                                                    |
| Présence de Kortrijk (Alabeke)       Sommet de la formation :       Epaisseur :       Image: Comparison of the exception of the excepti |                                | Présence de Gent (Pittem)                                                                      | Sommet de la formation: Sommet de la formation : Sommet de la formation : | Epaisseur ; Epaisseur ;                                     |                                                              | Ajouter<br>enregistrement<br>Supprimer<br>enregistrement                                                                                                    |
| Présence de Kortrijk (Saint-Maur)       Sommet de la formation :       Epaisseur :       Image: Sommet de la formation :       Epaisseur :       Image: Sommet de la formation :       Epaisseur :       Image: Sommet de la formation :       Epaisseur :       Image: Sommet de la formation :       Image: Sommet de la formation :<                                                                                                    |                                | Présence de Kortrijk (Aalbeke)                                                                 | Sommet de la formation :                                                  | Epaisseur :                                                 |                                                              | Fermer formulaire                                                                                                    |
| Image: Présence de Hannut (Uncent)       Sommet de la formation :       Epaisseur :       Image: Présence de Hannut (Waterschel)         Image: Présence de Heers       Sommet de la formation :       Epaisseur :       Image: Présence de Heers       Image: Présence de Crétacé         Image: Présence de Crétacé       Sommet de la formation :       Epaisseur :       Image: Présence de Crétacé       Image: Présence de Crétacé         Image: Présence de Paléozoique       Sommet de la formation :       Epaisseur :       Image: Présence de Paléozoique       Image: Présence de Paléozoique         Image: Présence de Paléozoique       Sommet de la formation :       Epaisseur :       Image: Présence de Paléozoique       Image: Présence de Paléozoique                                                                                                    | ম<br>ম                         | Présence de Kortrijk (Saint-Maur) Présence de Hannut (Grandglise)                              | Sommet de la formation :                                                  | Epaisseur :                                                 |                                                              | Fiche descriptive Graphique CPT                                                                                                    |
| Présence de Crétacé     Sommet de la formation : Epaisseur :      Présence de Paléozoique     Sommet de la formation : Epaisseur :      Présence de Paléozoique     Sommet de la formation : Epaisseur :      Présence de Paléozoique                                                                                                    |                                | Présence de Hannut (Lincent) Présence de Hannut (Waterschei) Présence de Henrs                 | Sommet de la formation : Sommet de la formation: Sommet de la formation:  | Epaisseur : F<br>Epaisseur: Epaisseur:                      |                                                              |                                                                                                    |
| DENOTINE STUDE STUDE S                                                                                                    | ק<br>ר<br>נ                    | Présence de Crétacé                                                                            | Sommet de la formation :                                                  | Epaisseur :                                                 |                                                              |                                                                                                    |

#### **Tools for searching**, adding or erasing files

Several buttons to seach, to add, to modify or to erase files in the Access DB

The two buttons at the botton are two python scripts added to create hyperlinks between the Access viewer DB and the original documents in TXT (archives descriptions) or PDF (essentially for CPT)

|                       | Drillings or geological data<br>included in the ROI in and<br>around Brussels (those having |                                        |               |                 |                 |                           |
|-----------------------|---------------------------------------------------------------------------------------------|----------------------------------------|---------------|-----------------|-----------------|---------------------------|
|                       | a quality factor<br>excluded                                                                | a quality factor of 2 are<br>excluded) |               |                 |                 |                           |
|                       | Тор                                                                                         | Base                                   |               |                 |                 |                           |
| Quaternary            | 8323                                                                                        | 6981                                   | The interpola | tion of the ba  | se is based o   | nly here on the thickness |
| Diest                 | 7                                                                                           | 2                                      | No interpolat | ion as only 2 p | points for the  | base                      |
| Bolderberg            | 37                                                                                          | 27                                     |               |                 |                 |                           |
| Saint-Huibrechts-Hern | 232                                                                                         | 163                                    |               |                 |                 |                           |
| Onderdale (Maldegem)  | 9                                                                                           | 9                                      |               |                 |                 |                           |
| Ursel et Asse         |                                                                                             |                                        |               |                 |                 |                           |
| (Maldegem)            | 368                                                                                         | 313                                    |               |                 |                 |                           |
| Wemmel (Maldegem)     | 654                                                                                         | 475                                    |               |                 |                 |                           |
| Lede                  | 1458                                                                                        | 714                                    |               |                 |                 |                           |
| Bruxelles             | 2551                                                                                        | 552                                    |               |                 |                 |                           |
| Vlierzel (Gent)       | 130                                                                                         | 114                                    |               |                 |                 |                           |
| Merelbeke (Gent)      | 206                                                                                         | 192                                    |               |                 |                 |                           |
| Tielt                 | 1003                                                                                        | 573                                    |               |                 |                 |                           |
| Aalbeke (Kortrijk)    | 566                                                                                         | 531                                    | From here, th | e area for the  | e model is a li | ttle bigger               |
| Moen (Kortrijk)       | 2557                                                                                        | 535                                    |               |                 |                 |                           |
| Saint-Maur (Kortrijk) | 1254                                                                                        | 483                                    |               |                 |                 |                           |
| Grandglise (Hannut)   | 567                                                                                         | 307                                    |               |                 |                 |                           |
| Lincent (Hannut)      | 271                                                                                         | 209                                    |               |                 |                 |                           |
| Cretaceous            | 116                                                                                         | 79                                     |               |                 |                 |                           |
| Paleozoic             | 250                                                                                         | /                                      |               |                 |                 |                           |

# 4. Brustrati3D – creating interpolated top surfaces

Raster of the top of the Lede Formation resulting from NN interpolation showing that the altitude is at 115 m south of the RBC and at 26 m in the north of the RBC so dipping northward but ...

Corrections are needed to remove the topography

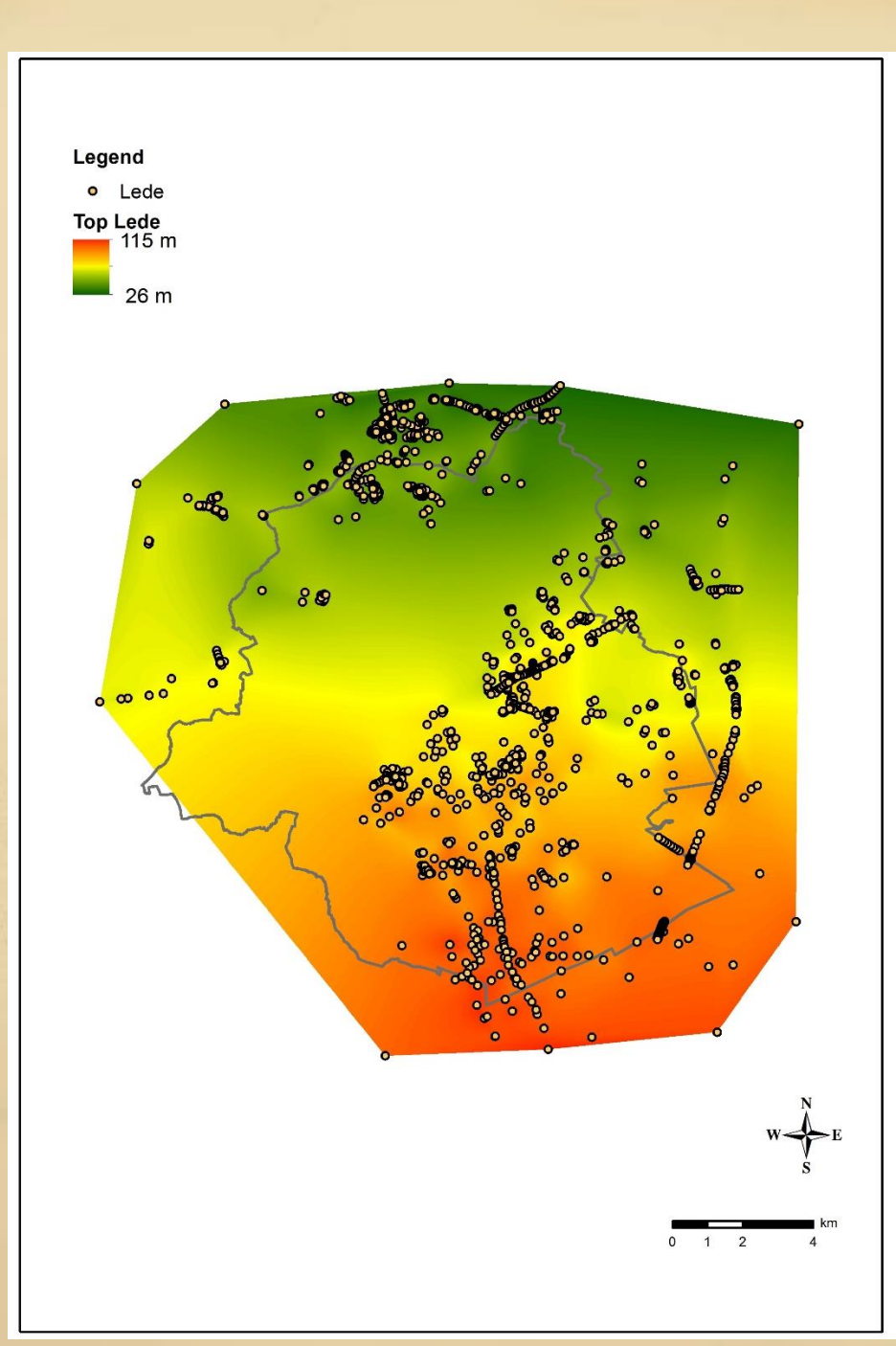

#### 4. Brustrati3D – creating the base of the Quaternary

Corrections are needed to remove the topography but to be more precise, it is necessary to remove the Quaternary itself

So the base of the Quaternary (raster – interpolated surface) has been defined by subtracting to the top of the Quaternary the thickness of the Quaternary

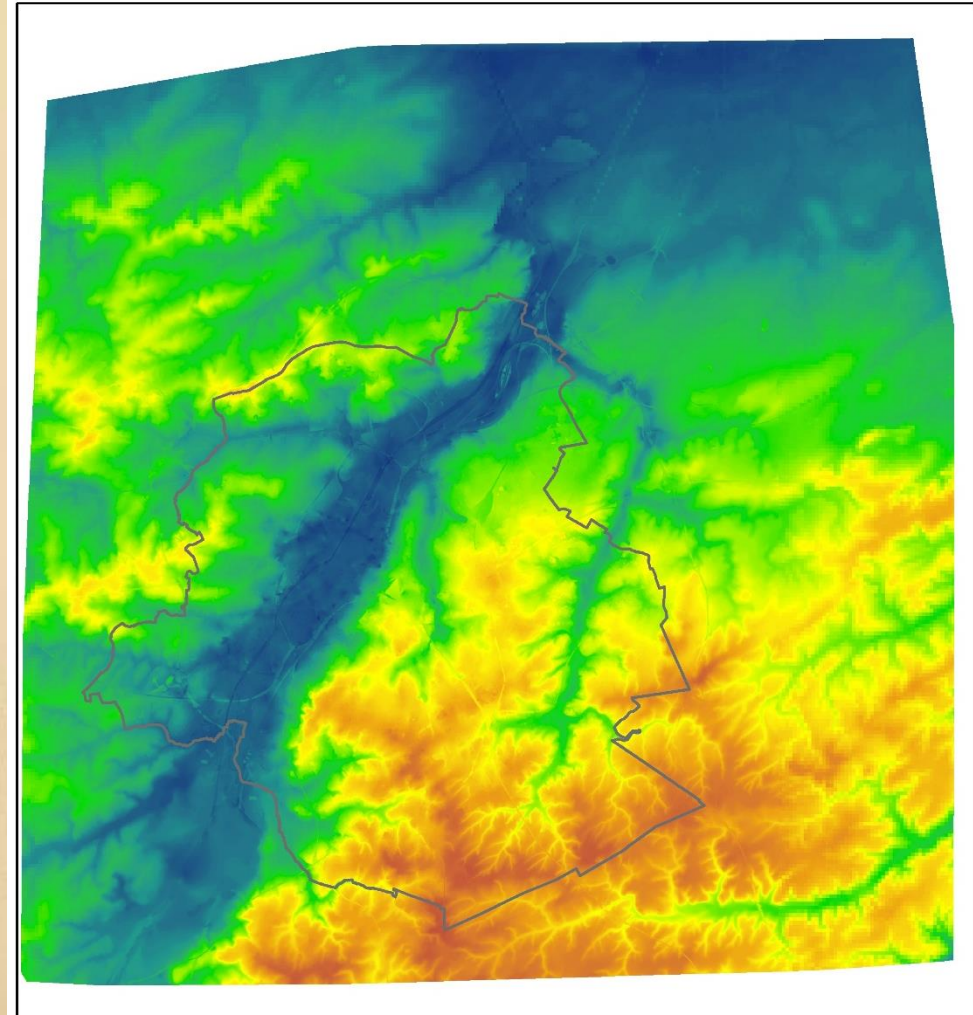

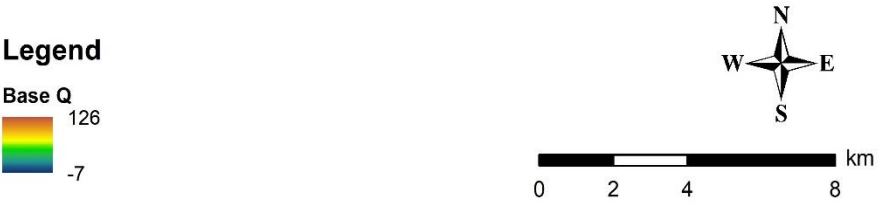

### 4. Brustrati3D – corrections - topography

Create a new raster from the previous one containing now only in red the positive values where Lede is above the base of the Quaternary

Green colour corresponds to the area where Lede is not present so basically the negative values in the alluvial plains.

This raster will be used as a mask on the raster showing the top of the Lede Formation

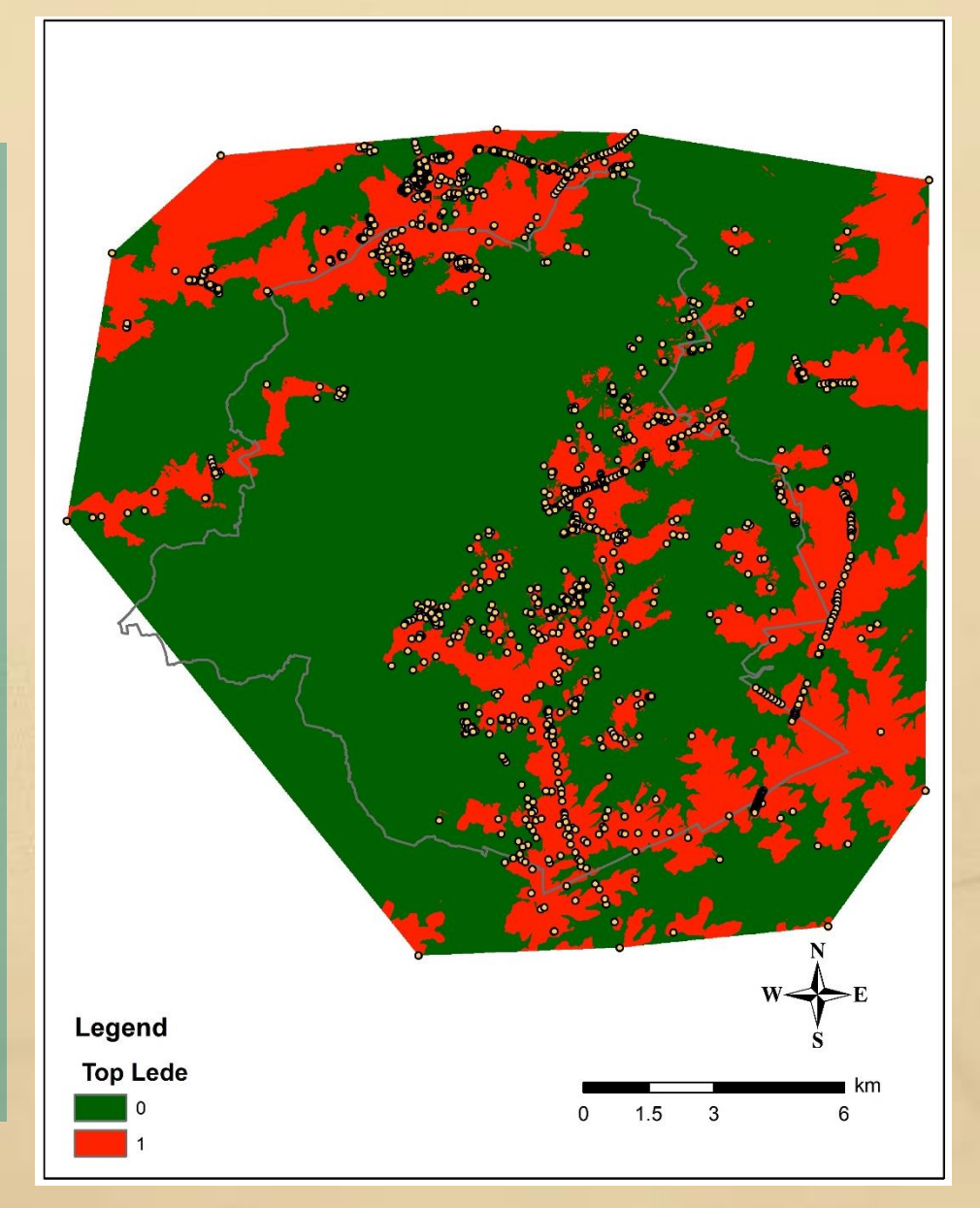

### 4. Brustrati3D – corrections - topography

Transform the raster into polygons using only the red areas. This shapefile will be used as a mask on the top of Lede raster

| 🔨 Raster to Polygon                         |              |        | _            | - 🗆    | ×        |   |
|---------------------------------------------|--------------|--------|--------------|--------|----------|---|
| Input raster                                |              |        |              |        |          | ~ |
| top lede                                    |              |        |              | •      | <b>2</b> |   |
| Field (optional)                            |              |        |              |        |          |   |
| VALUE                                       |              |        |              |        | $\sim$   |   |
| Output polygon features                     |              |        |              |        | _        |   |
| D:\Brustrati3D\20180103-Brustr3D\Layers\mas | que_lede.shp |        |              |        | <b>6</b> |   |
| Simplify polygons (optional)                |              |        |              |        |          |   |
|                                             |              |        |              |        |          |   |
|                                             |              |        |              |        |          |   |
|                                             |              |        |              |        |          |   |
|                                             |              |        |              |        |          |   |
|                                             |              |        |              |        |          |   |
|                                             |              |        |              |        |          |   |
|                                             |              |        |              |        |          |   |
|                                             |              |        |              |        |          |   |
|                                             |              |        |              |        |          | ~ |
|                                             |              |        |              |        |          |   |
|                                             | OK           | Cancel | Environments | Show H | lelp >>  |   |
|                                             |              |        |              |        |          |   |

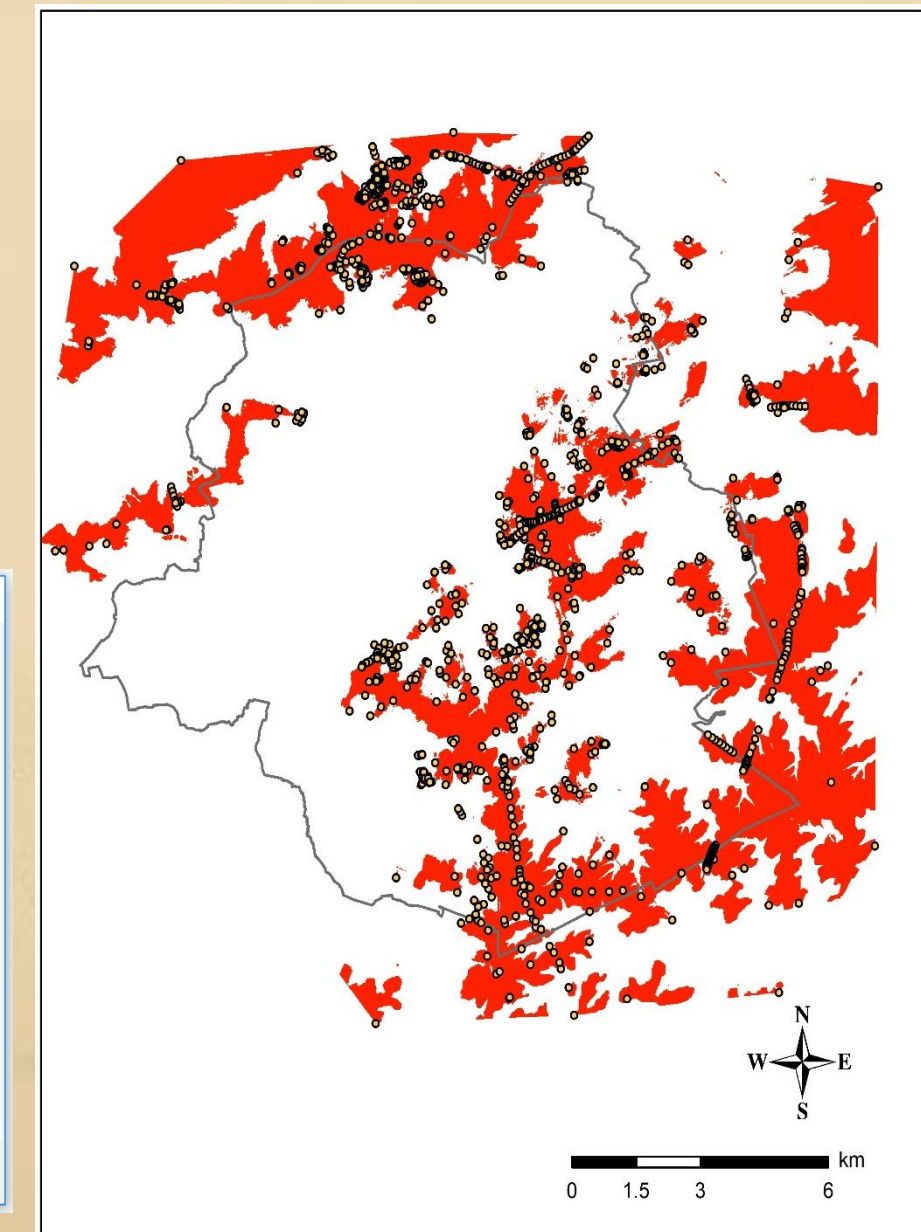

### 4. Brustrati3D – corrections - topography

Transform the raster into polygons using only the red areas. This shapefile will be used as a mask on the top of Lede raster

| 🔨 Extract by Mask                          |    |        | _            |           | ×        |
|--------------------------------------------|----|--------|--------------|-----------|----------|
| Input raster                               |    |        |              |           |          |
| Top layers final\Lede                      |    |        |              | -         | <u>-</u> |
| Input raster or feature mask data          |    |        |              |           |          |
| masque Lede                                |    |        |              | - 2       | 3        |
| Output raster                              |    |        |              |           | _        |
| D:\Brustrati3D\20171128_Bru3D\Lede\Lede_ok | :  |        |              |           | 3        |
|                                            |    |        |              |           | -        |
|                                            |    |        |              |           |          |
|                                            |    |        |              |           |          |
|                                            |    |        |              |           |          |
|                                            |    |        |              |           |          |
|                                            |    |        |              |           |          |
|                                            |    |        |              |           |          |
|                                            |    |        |              |           |          |
|                                            |    |        |              |           | $\sim$   |
|                                            |    |        |              |           |          |
|                                            | ОК | Cancel | Environments | Show Help | >>       |
|                                            |    |        |              |           |          |
|                                            |    |        |              |           |          |

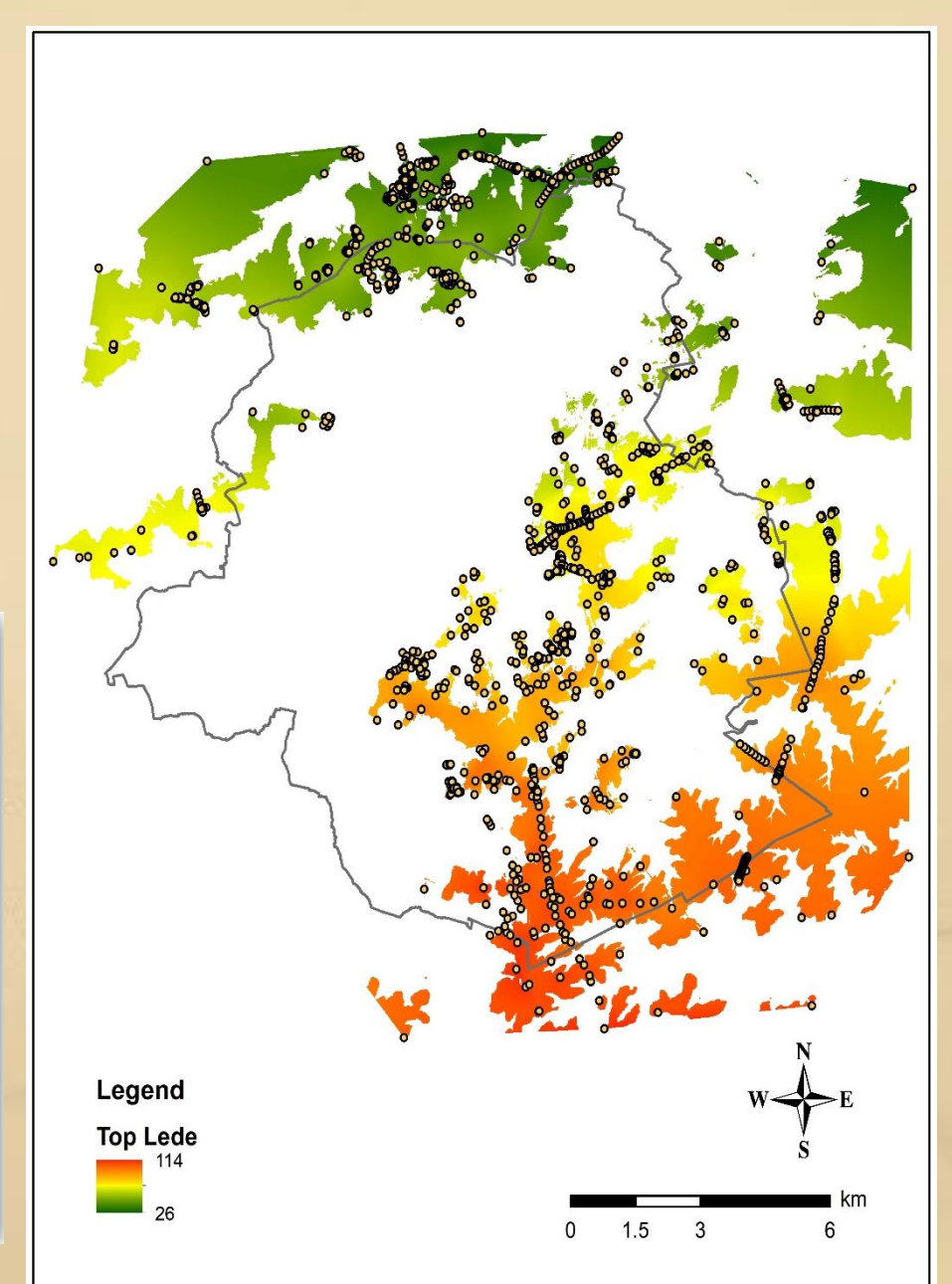

#### 4. Brustrati3D – corrections – slopes

Make a correction on the polygons representing the top of Lede by adding a surface related to the slope where Lede is present in the alluvial plains. First, create the polygons representing the extent of the base of the Lede F.

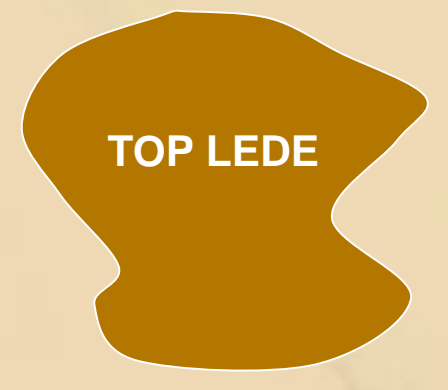

**Top Quaternary** 

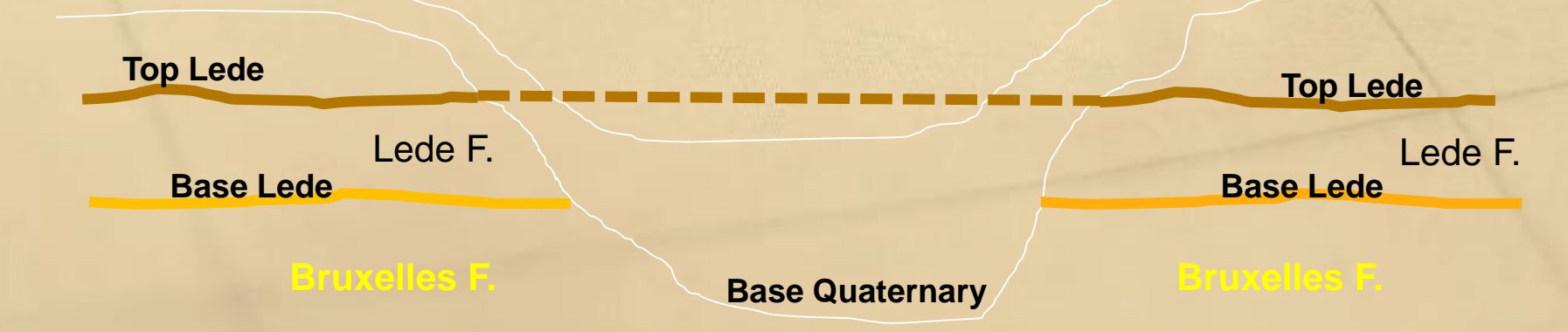

#### 4. Brustrati3D – corrections – slopes

Make a correction on the polygons representing the top of Lede by adding a surface related to the slope where Lede is present in the alluvial plains.

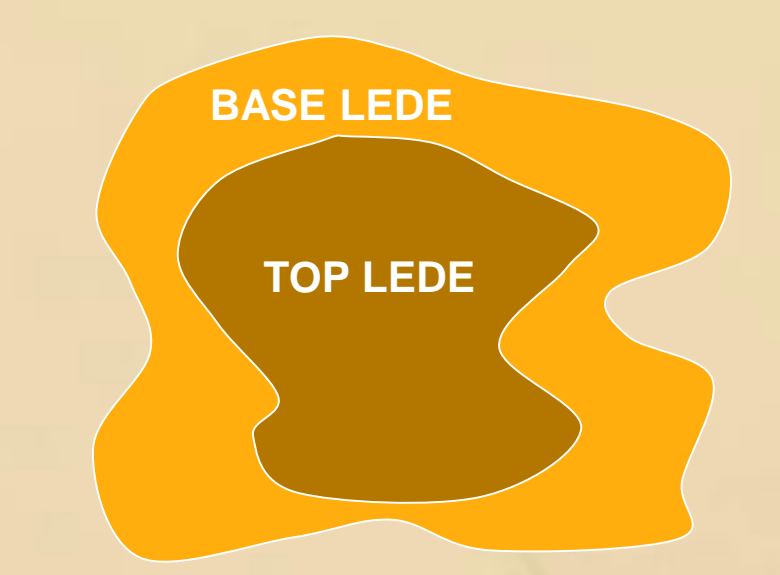

**Top Quaternary** 

**Top Lede** 

Lede F. Base Lede **Top Lede** 

Lede F. Base Lede

**Base Quaternary** 

Bruxelles F.

#### 4. Brustrati3D – corrections on the top surfaces

Transform the polygons corresponding to the top of the Lede F. by assigning the Z value of the base of the Quaternary to the area corresponding to the difference between the top and base of the Lede F.

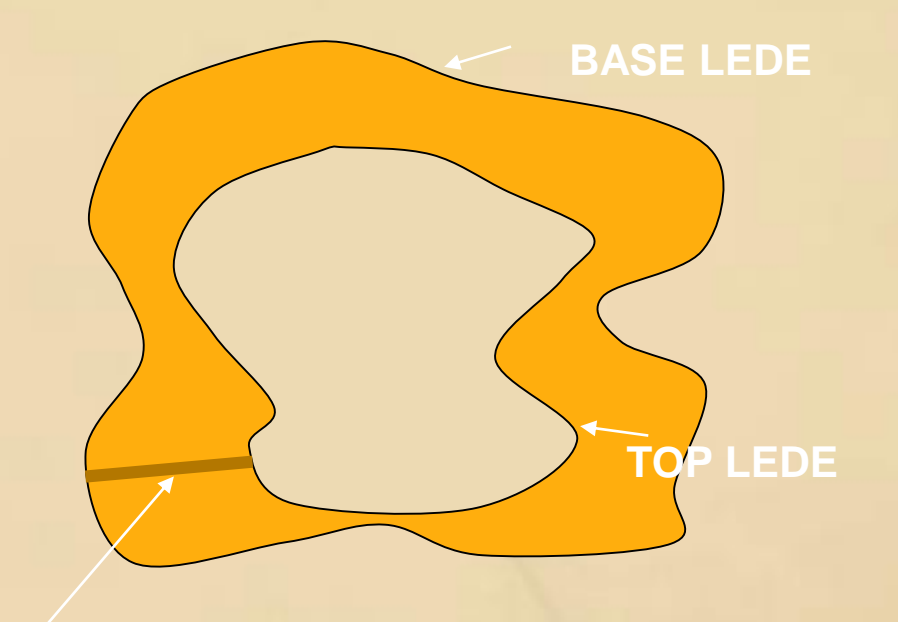

| Top Lede  | Top Quaternary | ſ |
|-----------|----------------|---|
| Base Lede |                | 4 |

**Top Lede** 

**Base Lede** 

**Base Quaternary** 

5. Brustrati3D – corrections on the extent of a layer

Difference between the 2 versions of the extent of Bruxelles with Bruxelles standard on top

 ⇒ Show nice results in the valleys where Bruxelles is now present inside the valleys in many places
 ⇒ and also it decreases the width of the valleys where another formation can occur before (i.e. Moen Member) or even separate several areas with Moen occuring

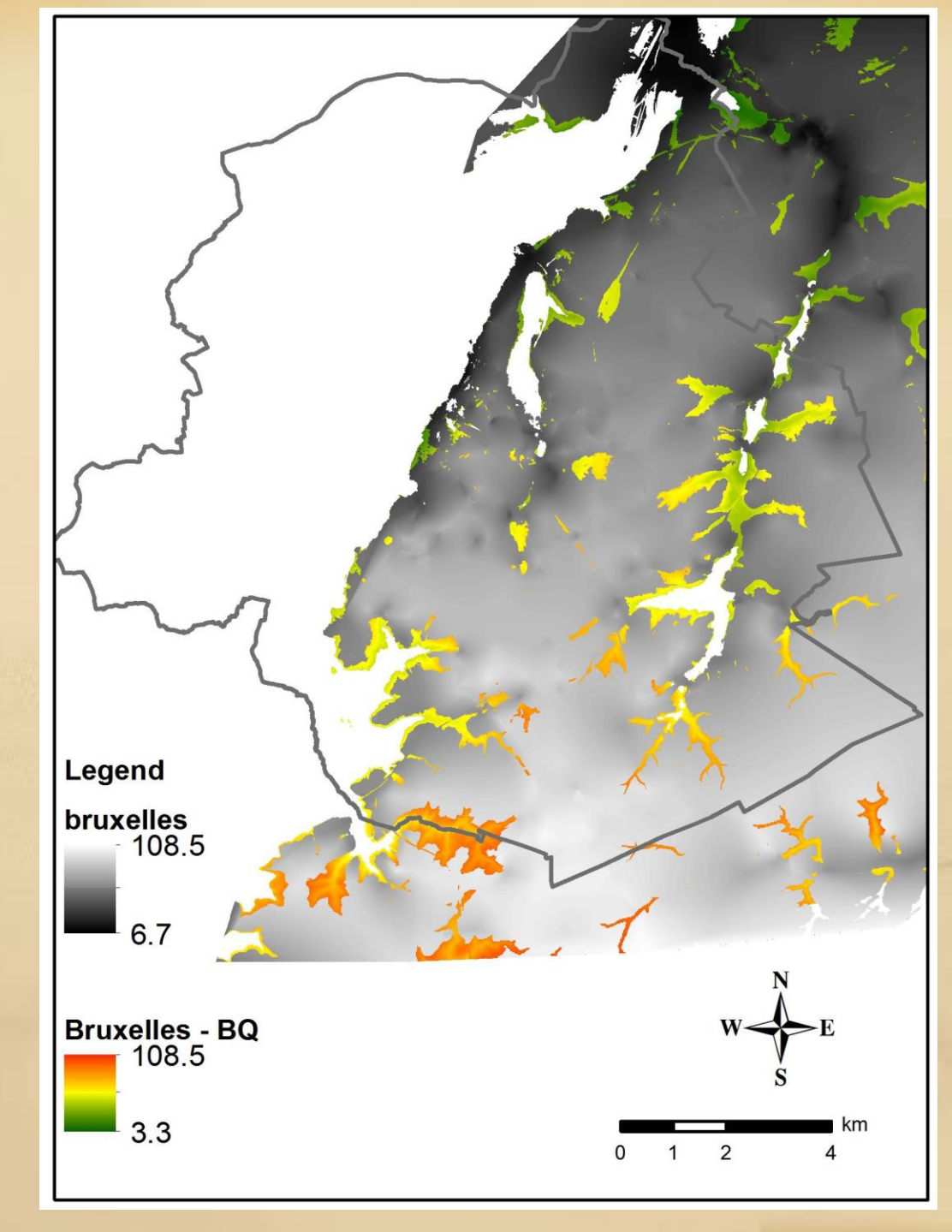

#### 6. Brustrati3D – new geological model (view in 2D)

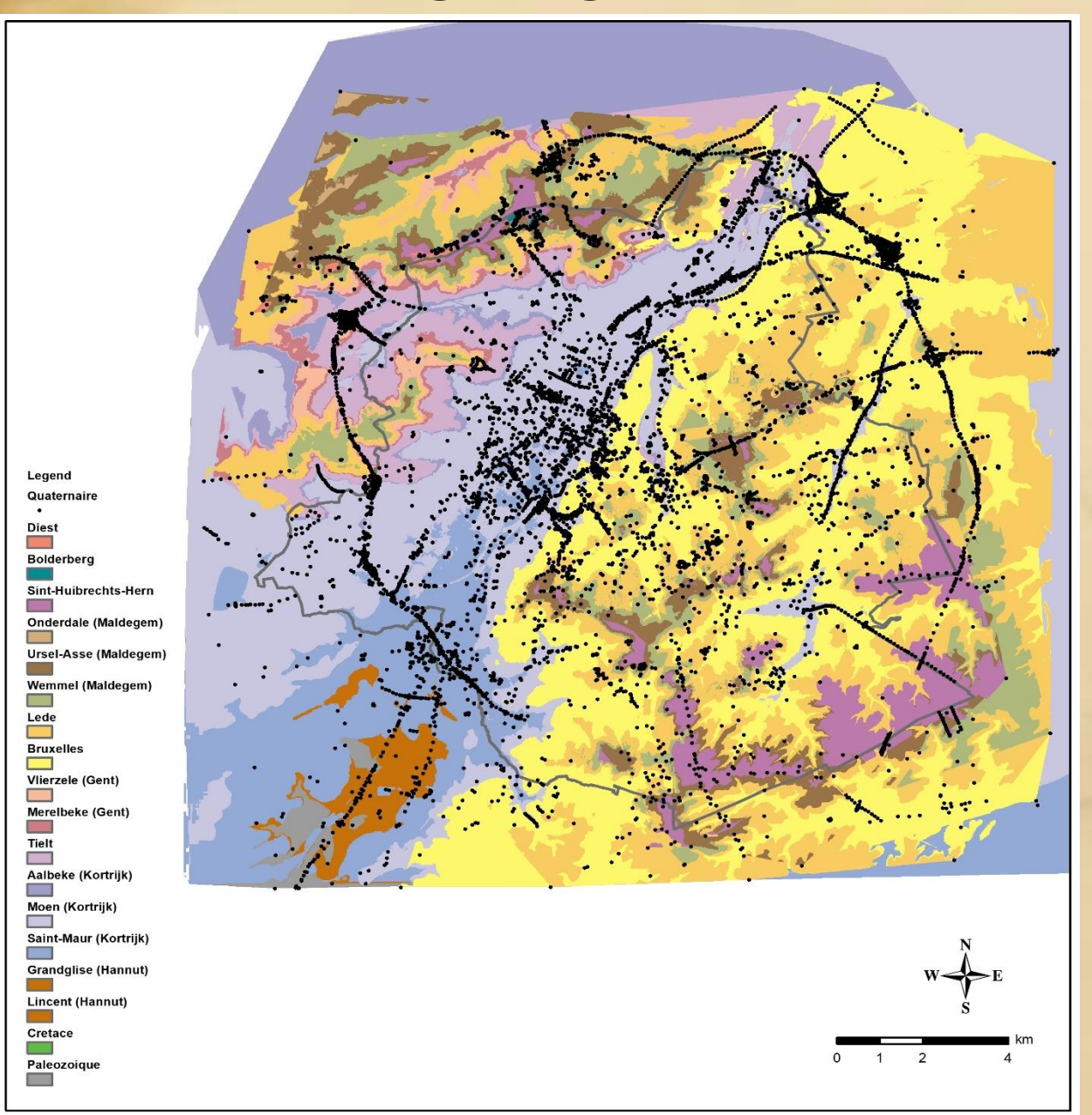

#### 7. Brustrati3D – view in 3D using 3D Analyst

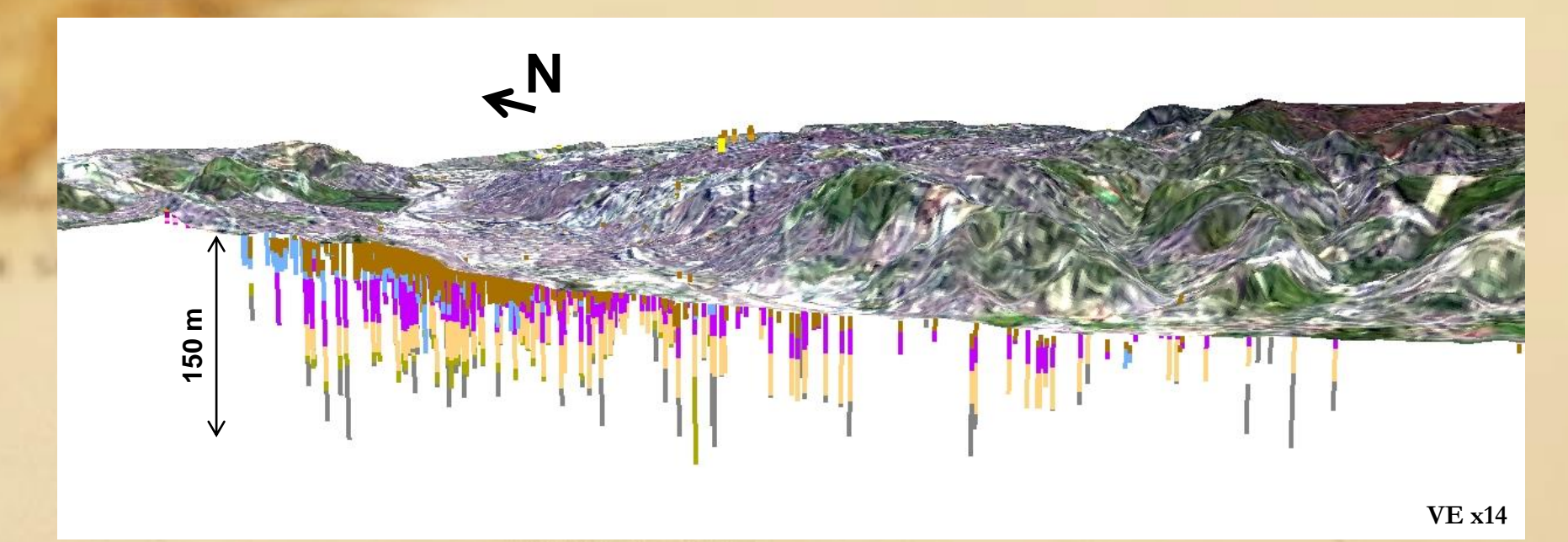

Drillholes are represented by sticks subdivided vertically into different coloured sections following the lithostratigraphic column:

- colour = Formation/Member
- height = thickness

→ made using the extrusion properties of each layer by taking into account the thickness of that layer for each drilling containing this layer

#### **Applied Processes**

- Uniformization of the data
- Building the rasters of the thickness of the stratigraphic units
- Corrections
- Building a vector version of the model

Goals

→ Obtaining a « ready to use » version of the data

→ Online diffusion of the data

**<u>Tools</u>**: Python (+ Postgis and QGIS)

Uniformisation of the rasters :

• Grid alignment (snapping)

Urbis data were used as reference

• Bounding box

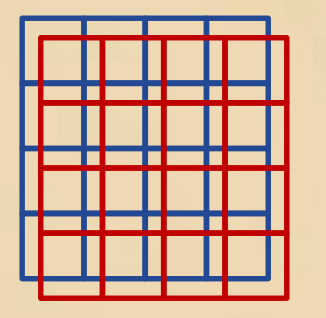

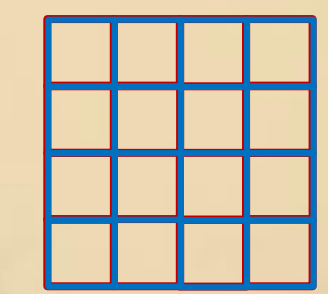

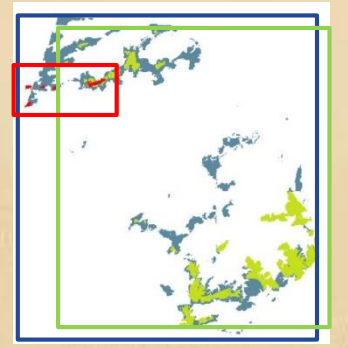

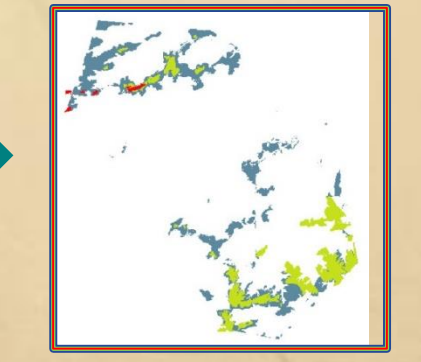

Cropping

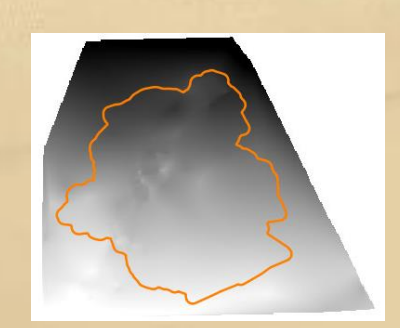

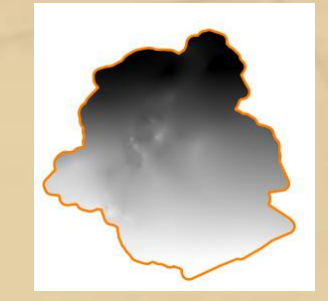

#### Rasters of the thicknesses and corrections :

Built with the rasters of the top of all the stratigraphic units of the model (bases were not used)

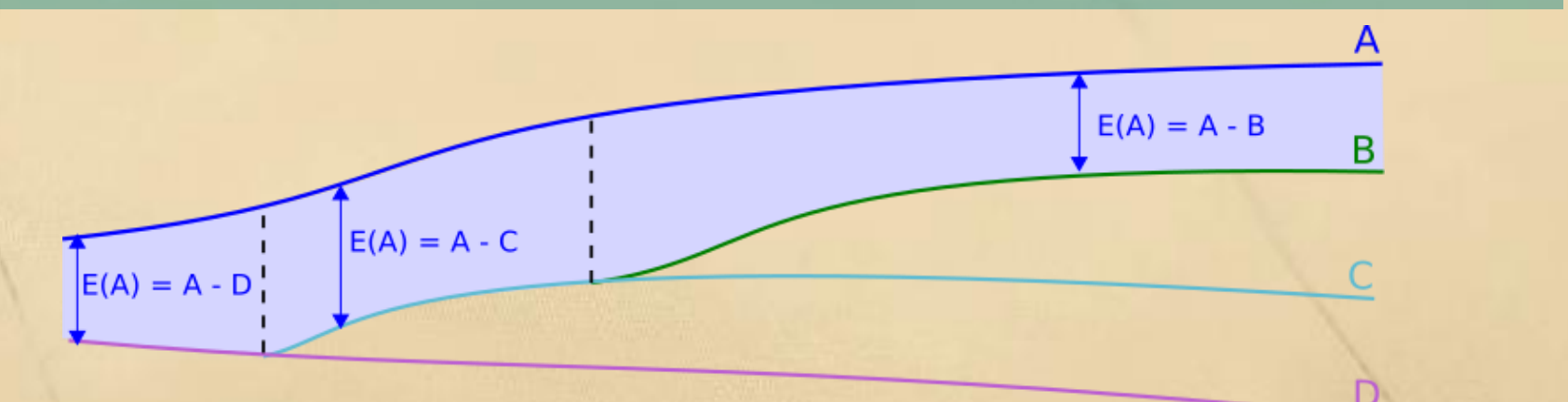

Few pixels had null or negative thicknesses for some stratigraphic units. These pixels were corrected taking into account the number of drilling used to interpolate the surfaces.

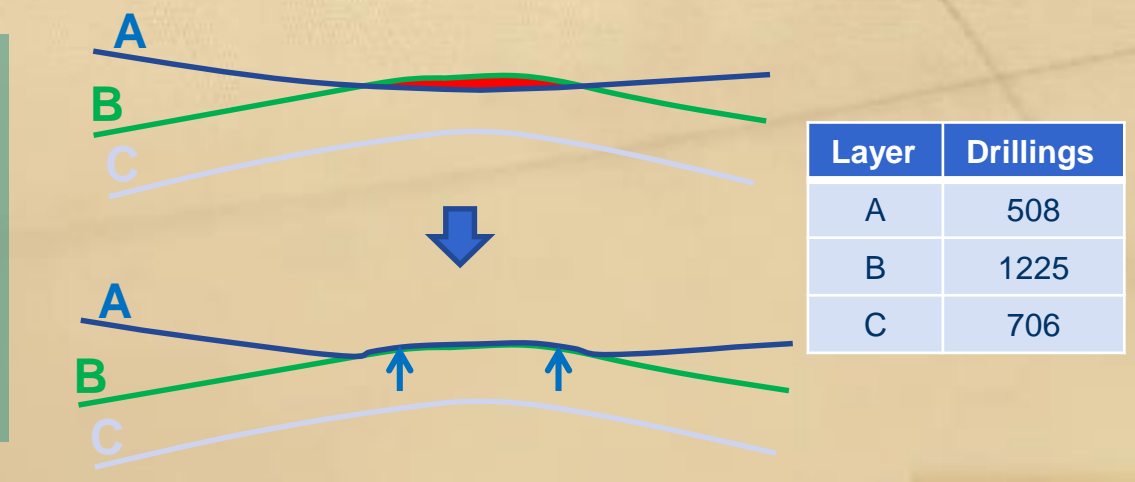

#### Vectorization :

In order to be displayed on the Brussels Environment map portal, a vector version of the model was created. Vector version also gives information on the stratigraphic units through attribute tables (hydrogeological unit, age...)

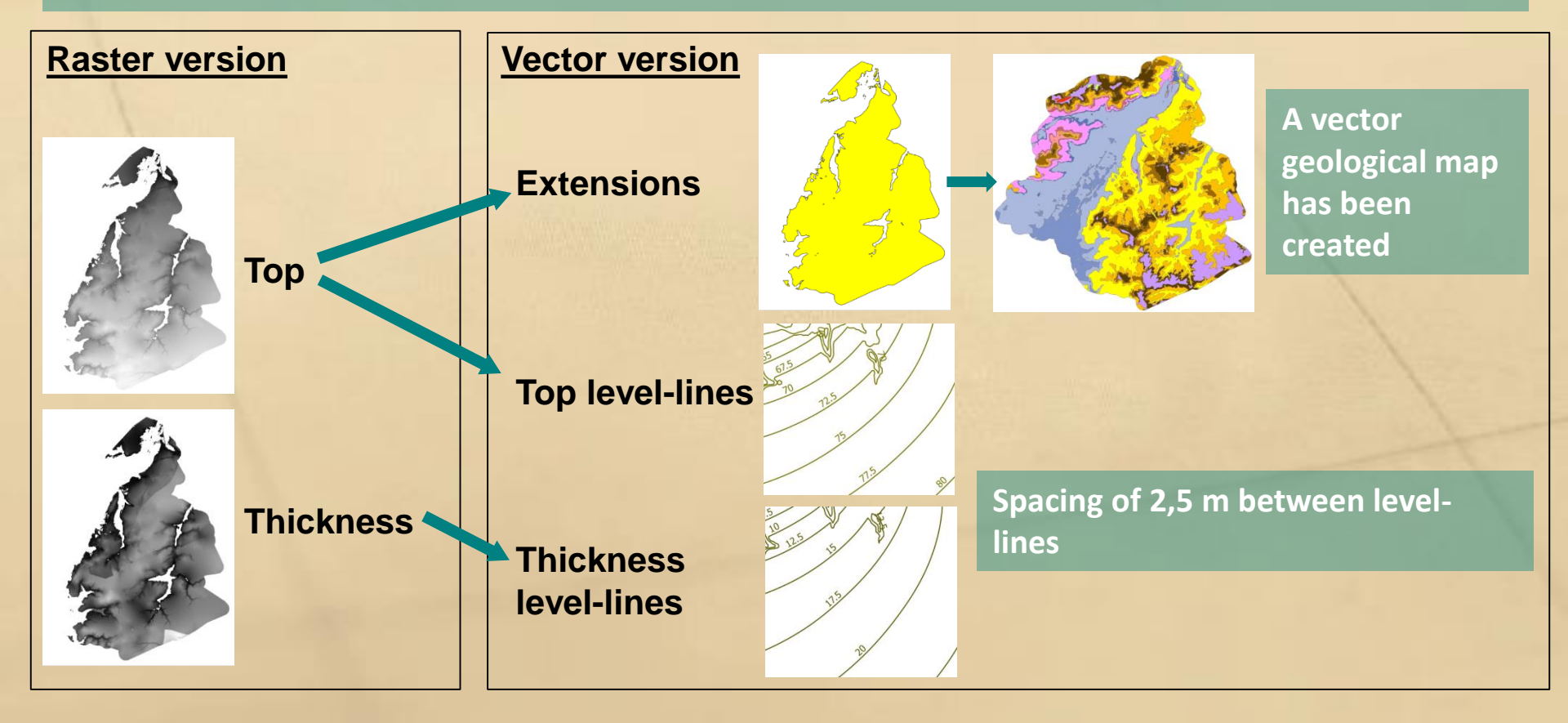

#### 9 - How to access Brustrati3D data?

#### Rasters

ZIP repositories can be downloaded from BE's open data store <a href="http://opendatastore.brussels/fr/dataset/brustrati3dv11">http://opendatastore.brussels/fr/dataset/brustrati3dv11</a>

#### Vectors

Vector features are accessible through Brussels Environment WFS https://environnement.brussels/content/acces-aux-donnees-cartographiques

geology\_stratigraphy
geology\_stratigrphy\_map

geology\_stratigrphy\_top
geology\_stratigrphy\_thickness

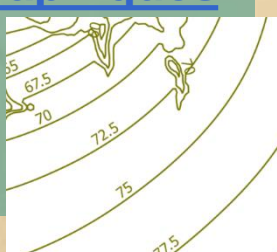

US/RBC 022 Sables do Beldo

#### Vizualisation

A map built with extensions, tops and thicknesses vector features is available on Brussels Environment Spatial Data Infrastructure (SDI). Map "Geologie" on : <u>https://geodata.environnement.brussels/client/</u>

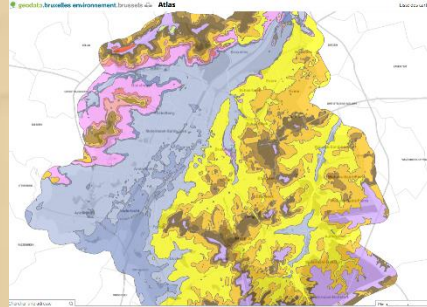

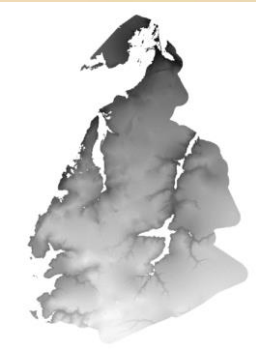

#### 9 - How to access Brustrati3D data?

#### **Documentation**

Brustrati3d v1.0 (creation of the model) http://document.environnement.brussels/opac\_css/index.php?lvl=noti ce\_display&id=10964

Brustrati3d v1.1 (post-processing of the rasters) http://document.environnement.brussels/opac\_css/index.php?lvl=noti ce\_display&id=10965

#### Coming soon:

- Description of the vector layers
- Tutorial to display the WFS layers on QGIS

## 10. Perspectives

New data needs to be collected or acquired to enhance the geological model specifically for the Quaternary layers and for the deepest layers (i.e. Cretaceous and Brabant Massif that are poorly known)

How?

-> new GSB cored drillings in the framework of the BRUGEO project (geothermal energy)

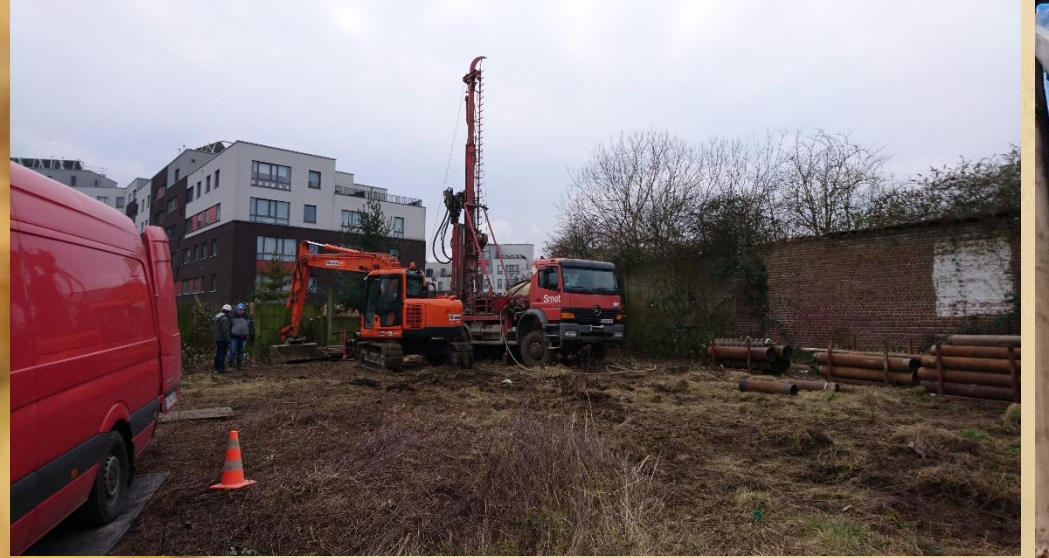

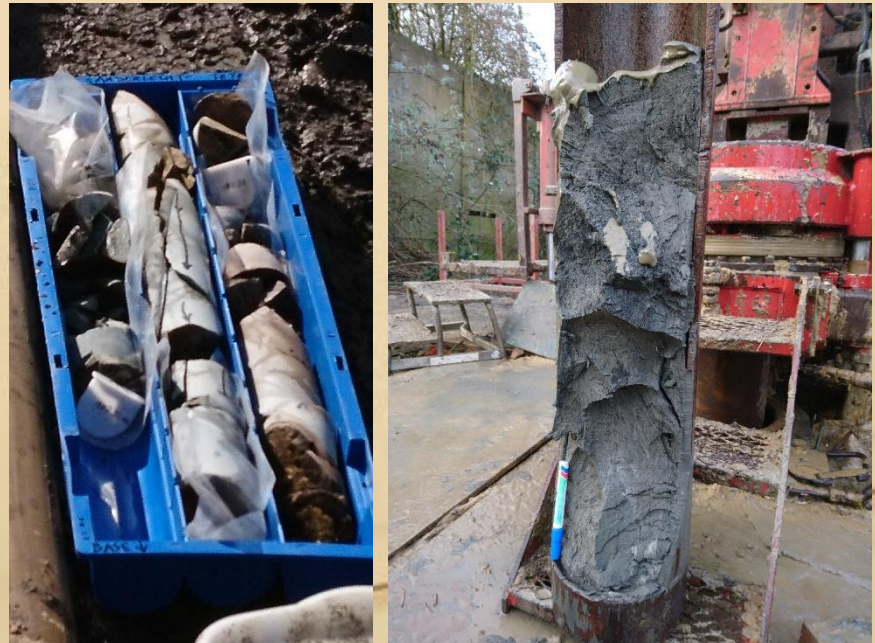

# 10. Perspectives -> new cores and cone penetration tests received from FUGRO at the Midi Station

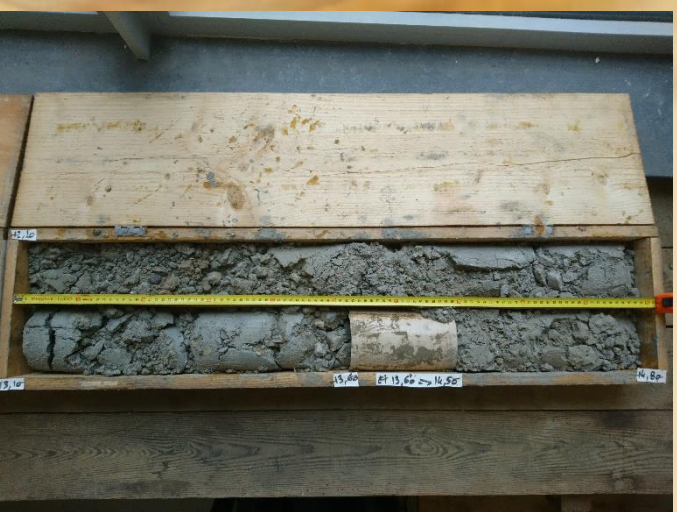

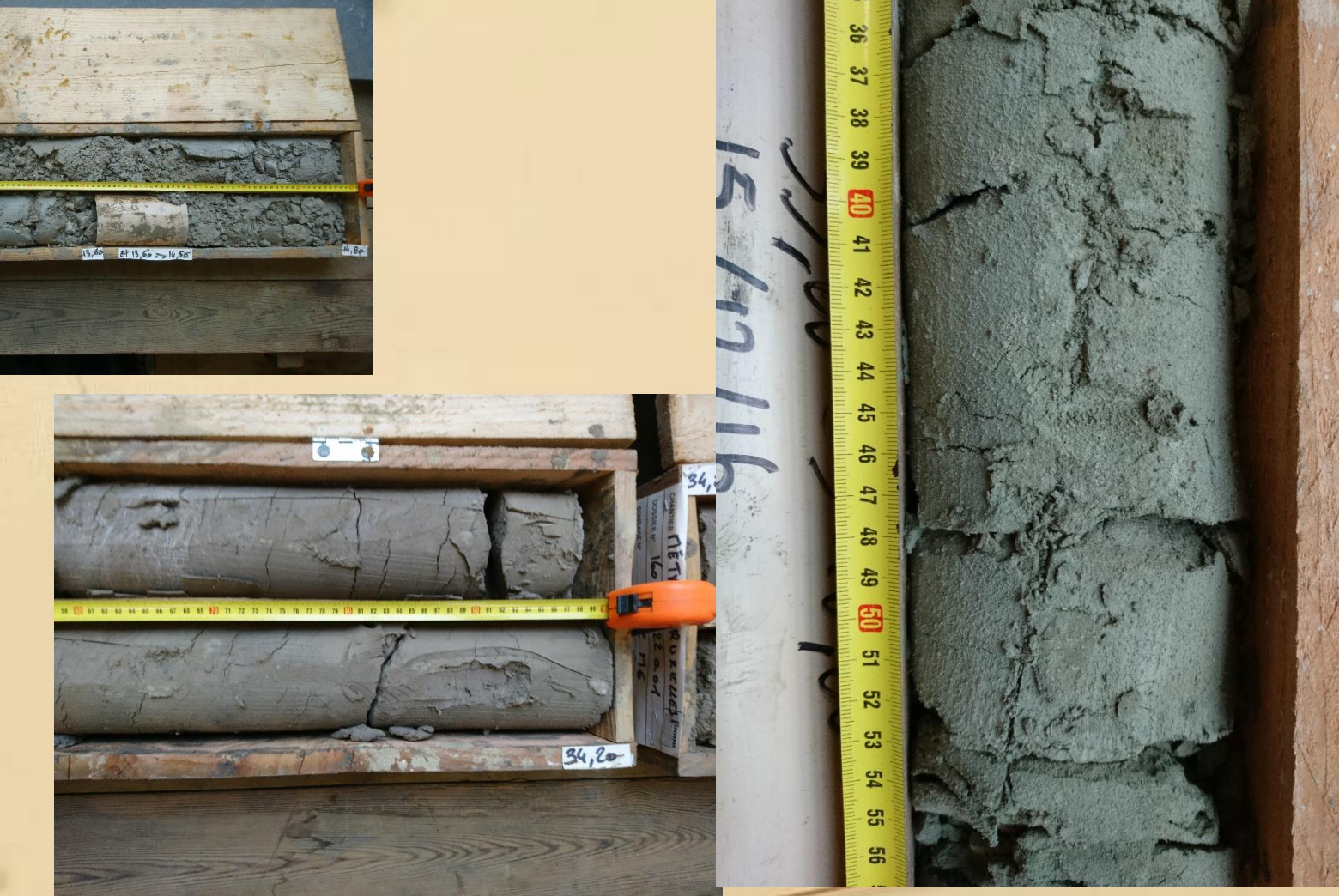

# 10. Perspectives -> new GSB/ORB geophysical campaigns using passive seismic monitoring (deduce the depth of the Paleozoic basement anywhere in Brussels with a precision of a few meters)

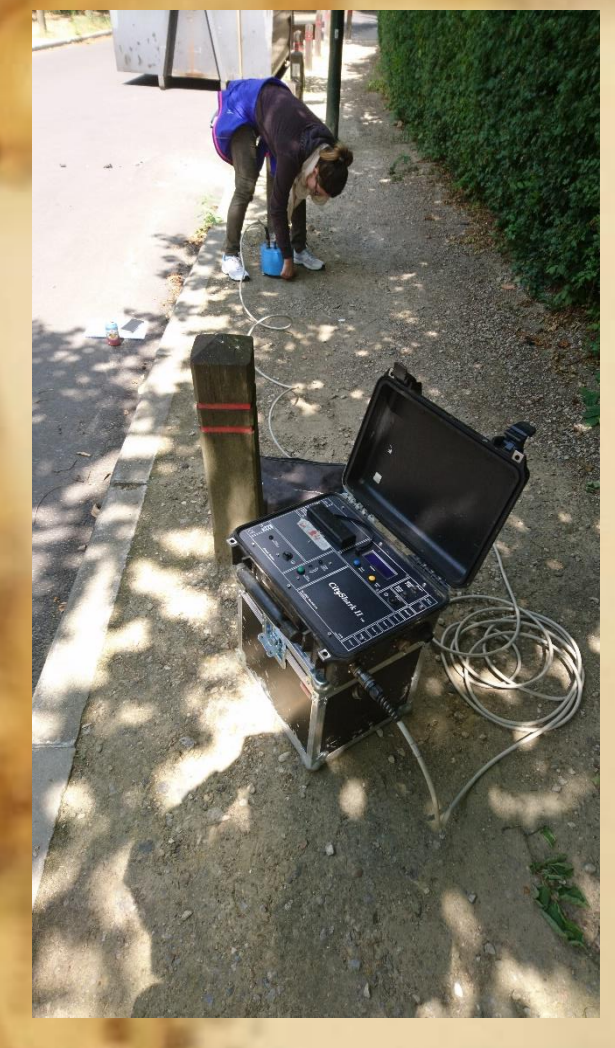

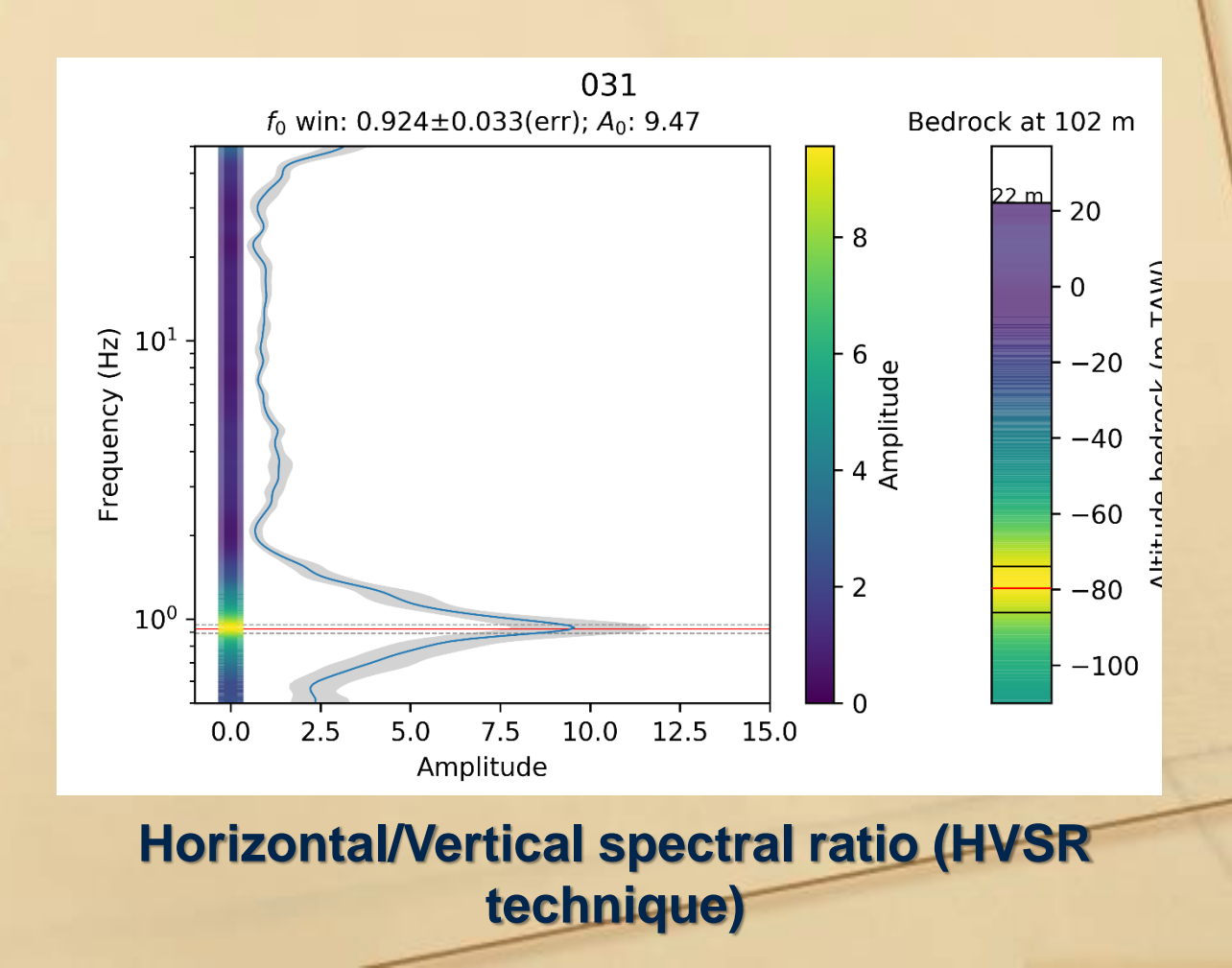

# Thank you Any Questions ?

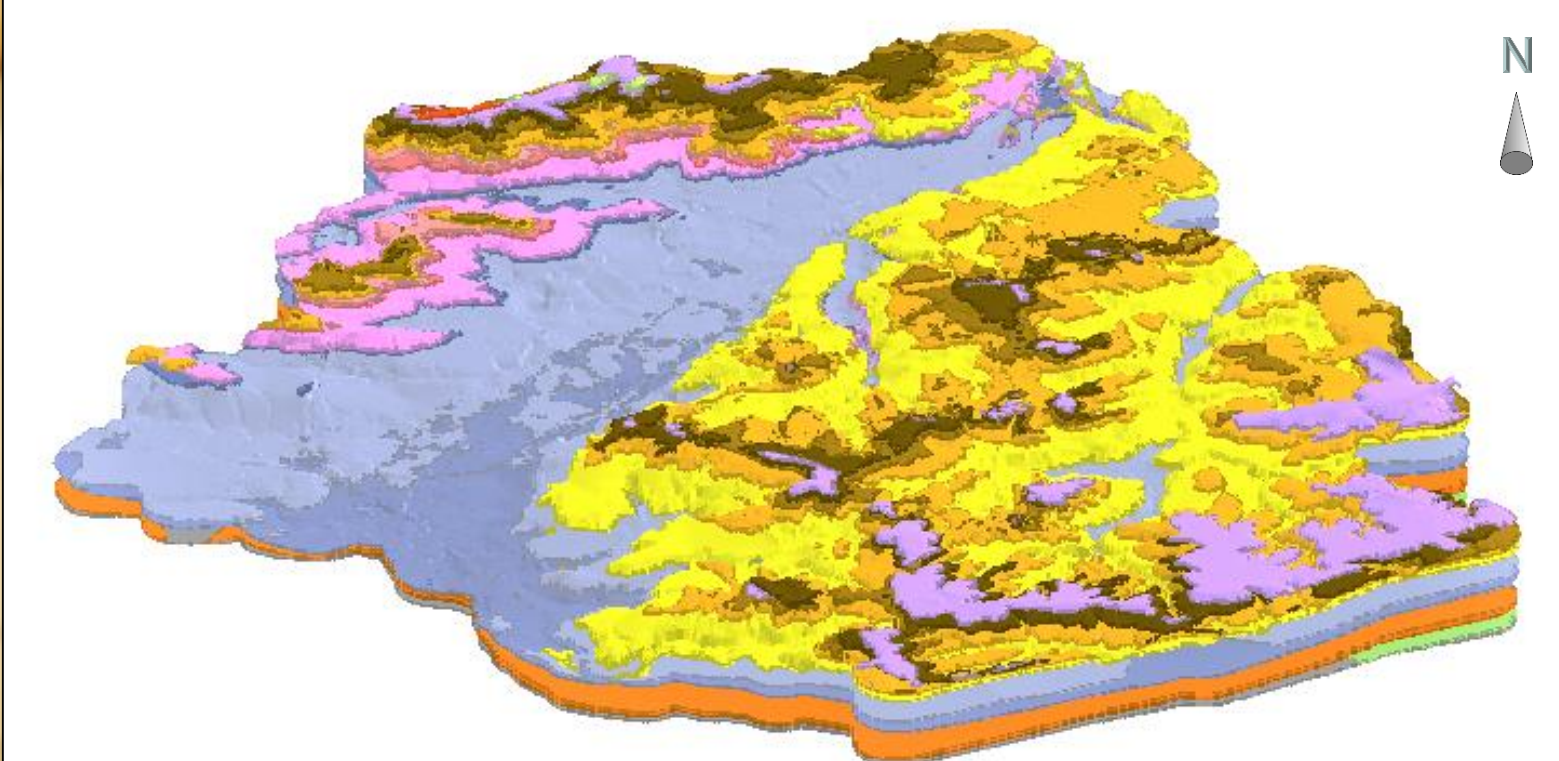

Vertical exaggeration : x 10

3D plot of Brustrati3D obtained with Python